ภาคผนวก ข

# คู่มือการใช้ระบบ

# ระบบกระแสงานและการจัดการเอกสาร สำหรับงานติดตามการซ่อมบำรุงเครื่องมือ บริษัท ลานนาไทย อิเล็กทรอนิกส์ คอมโพเนนท์ จำกัด (แอลทีอีซี)

การเรียกใช้ระบบทำได้โดย ผู้ใช้ ดับเบิ้ลกลิกที่ ไอกอน ของระบบ

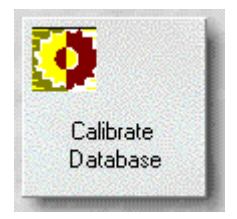

# **รูป ข.1** แสดงไอคอนของโปรแกรม

ระบบจะถามชื่อผู้ใช้และรหัสผ่าน ซึ่งเป็นชื่อและรหัสเดียวกับE-mail ภายในบริษัท

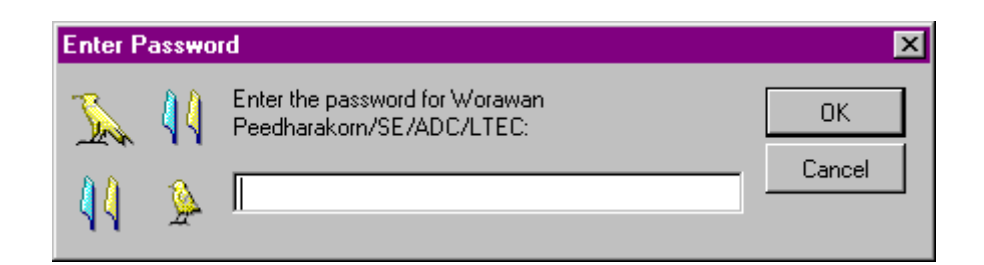

**รูป ข.2** แสดงหน้าต่างรับรหัสผ่าน

เมื่อใส่ รหัสผ่านแล้วก็จะเข้าสู่หน้าต่างเกี่ยวกับระบบให้คลิก Welcome หรือ กค ESC เพื่อเข้าสู่ หน้าต่างของระบบ

|                                      | About                                                                                                    |
|--------------------------------------|----------------------------------------------------------------------------------------------------|
| Development of Workflow and<br>Lanna | l Document Management for Equipment Maintenance Tracking at<br>Thai Electronics Component Ltd. (LTEC)            |
| This databa                          | se is used for Keep flow process of CRN <calibrate notice="" request=""><br/>And Calibrate Equipment</calibrate> |
|                                      | Take care by : Calibration Section /PTE                                                                          |
|                                      | Lotus Notes R.5 Edition                                                                                          |
| D                                    | atabase Modified By: Ms. Worawan Peedharakorn/SE/ADC/LTEC                                                        |
|                                      | April 2003                                                                                                    |
|                                      | Copyright @ LTEC Ltd., 2003. All rights reserved.                                                                |
|                                      | Welcome                                                                                                    |

# **รูป ข.3** แสดงหน้าต่างการเริ่มต้นระบบ

| Developm<br>Lann              | ent of Workflow a<br>Equipment Mainte<br>a Thai Electronics | nd Docum<br>enance Tr<br>s Compon | ent Man<br>acking<br>ent Ltd. | agement for<br>at<br>(LTEC) |
|-------------------------------|-------------------------------------------------------------|-----------------------------------|-------------------------------|-----------------------------|
| 🤹 Profile                     | Diam profile and Chan                                       |                                   | 0                             |                             |
| 🕨 🏂 Alert                     | New prome                                                   |                                   | Gair                          |                             |
| Galendar     Equipment        | Name                                                        | <b>\$</b> Tel NO.                 | \$ Dept. C                    | ode 💠 Dept                  |
| Calibration Task              | QAD1                                                        | 1905                              | Q                             | QA                          |
| Calibrate Request Notice      | Supachai Thepueeraku                                        | il 1103                           | Т                             | PTE                         |
| V 🦓 Calibrate frequest Notice | Worawan Peedharakor                                         | n 1905                            | Т                             | PTE                         |

**รูป ข.4** แสดงหน้าต่างหลักของระบบ

# การเริ่มต้นใช้งาน

ผู้ใช้ระบบที่ต้องการร้องขอการสอบเทียบจะต้องระบุรายละเอียดของตัวเองก่อนโดยไปที่ Profile เลือก จะปรากฏ **ซางคง** พะพ profile หน้าต่างดังนี้

72

Save /Close Amain menu

# Profile : test SE/SE/ADC/LTEC

| Phone.      | 3 |        |
|-------------|---|--------|
| Dept        | 4 |        |
| Section     | 5 | ິ SE ຼ |
| Sub Section | 6 |        |
| Manager     | 7 |        |

รูป ข.5 แสดงหน้าต่างการบันทึกรายละเอียดของผู้ร้องขอ

- 1) คลิก Save/ Close เมื่อต้องการบันทึก
- 2) คลิก Main Menu เมื่อต้องการกลับสู่หน้าต่างหลัก
- พิมพ์เบอร์ โทรสัพท์ภายในบริษัท
- 4) เลือกแผนกของตนเอง
- 5) พิมพ์ แผนกย่อย
- พิมพ์ แผนกของแผนกย่อย
- 7) พิมพ์ E-mail ของผู้จัดการหรือ ผู้ช่วยผู้จัดการของตนเองที่ต้องการให้อนุมัติการร้องขอ

เมื่อบันทึกข้อมูลเรียบร้อยแล้วคลิก Save/Close

ถ้าต้องการแก้ไขให้เลือกชื่อตัวเองแล้วดับเบิ้ลคลิกจะปรากฏปุ่มดังนี้

Edit 2 Delete Main menu

**รูป ข.6** แสดงปุ่มการทำงานเมื่อต้องการแก้ไขข้อมูล

- กลิก Edit เมื่อต้องการแก้ไขข้อมูล
- 2) คลิก Delete เมื่อต้องการลบ
- 3) คลิก Main Menu เมื่อต้องการกลับสู่หน้าต่างหลัก

## การร้องขอการสอบเทียบ

ให้เลือกเมนูหลัก Calibrate Request Notice และ คลิก New CRN เพื่อเริ่มต้นการร้องขอ

| Developme<br>Lanna                                                                                                    | ent of Work<br>Equipment<br>Thai Elec | flow and Doc<br>Maintenance<br>tronics Comp | cument Managem<br>Tracking at<br>conent Ltd. (LTE | C)                      |
|----------------------------------------------------------------------------------------------------|---------------------------------------|---------------------------------------------|---------------------------------------------------|-------------------------|
| •2 Profile ► < Alert                                                                                                    |                                       | 2 Show Scroll Bar                           | 🗿 Search Bar 🛃 Qui                                | t                       |
| Sin Calendar                                                                                                    | CRN #                                 | Equipment Code                              |                                                   | ♣ Request Date          |
| Equipment Calibration Task                                                                                                    | 📁 🥲 3L-0001                           | EDV-C-009                                   | TORQUE DRIVER                                     | 29/APR/2003 09:44:15 AM |
| V Calibrate Request Notice                                                                                                    | 😕 3S-0002                             | EDV-C-013                                   | TORQUE DRIVER                                     | 29/APR/2003 10:06:45 AM |
| 🕎 St "All"                                                                                                    | 📁 3S-0003                             | EDV-C-013                                   | TORQUE DRIVER                                     | 29/APR/2003 09:55:27 AM |
| O1 "Request"                                                                                                    | <b>3</b> 5-0006                       | BDI-C-012                                   | PROFILE PROJECTOR                                 | 30/APR/2003 03:13:40 PM |
| <ul> <li>02 "Awaiting Request Mgr."</li> <li>03 "Request Mgr Denied"</li> <li>04 "Awaiting EqT"</li> <li>05 "Awaiting Mgr Approved Cost "</li> <li>06 "Mgr Denied Cost "</li> <li>07 "Stop Cycle"</li> <li>08 "Calibrate On Process"</li> <li>08 "Calibrate On Process" In</li> <li>08 "Calibrate On Process" Ex</li> <li>08 "Calibrate On Process" In</li> <li>08 "Calibrate On Process" Ex</li> <li>09 "Awaiting Calibrate Sup Check"</li> <li>10 "Acknowledge to Requester"</li> <li>11 "Awaiting New PIC Accept"</li> <li>12 "New PIC Denied"</li> <li>13 "Awaiting PIC Mgr Accept"</li> <li>14 "PIC 's Manager Denied"</li> <li>16 "Calibrate Sup Denied"</li> <li>16 "Calibrate Sup Denied"</li> <li>16 "Calibrate Sup Denied"</li> <li>17 "Awaiting Calibrate Sup Check"</li> </ul> |                                       |                                             |                                                   |                         |

รูป ข. 7 แสดงหน้าต่างหลักเมื่อกลิกเมนูหลัก Calibrate Request Notice

- 1) คลิก New CRN เพื่อเริ่มต้นการร้องขอ
- 2) กลิก Show Scroll Bar เพื่อแสดง Horizontal Scroll Bar
- 3) คลิก Search Bar เพื่อเริ่มต้นการค้นหาข้อมูล
- คลิก Quit เพื่องบโปรแกรม

เมื่อกลิก New CRN จะปรากฎหน้าต่างให้เลือกดังนี้

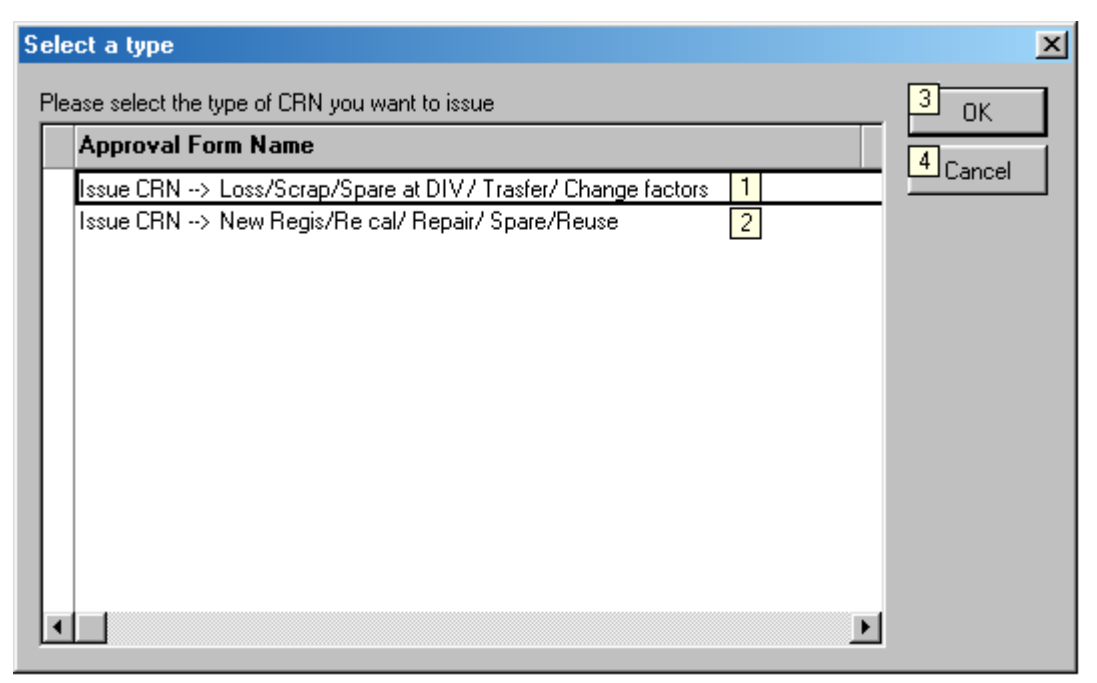

รูป ข. 8 แสดงหน้าต่างการเลือก ชนิดของการร้องขอ

เลือก Issue CRN → Loss/Scrap/Spare at DIV./Transfer/Change factors ในกรณีนี้ไม่ต้องส่งเครื่องมือมาที่ห้องสอบเทียบแต่ที่ต้องการให้ทางงานส่วนการสอบ เทียบปรับปรุงข้อมูลเนื่องจาก

- ถงทะเบียนเครื่องมือใหม่
- สำรองเครื่องมือ ไว้ที่ฝ่าย/ ส่วน
- ขอย้ายสถานที่จัดเก็บหรือย้ายแผนก รับผิดชอบ
- สูญหาย
- ทิ้งเนื่องจากใช้การไม่ได้
- เปลี่ยนคุณสมบัติบางอย่าง เช่น เปลี่ยนระยะเวลาการสอบเทียบ , เปลี่ยนค่า กลาดเคลื่อนที่ยอมรับได้ , เปลี่ยนจุดเฝ้าระวัง , เปลี่ยนจุดสอบเทียบ

เลือก Issue CRN → New Regis/ Re. cal/Repair/ Spare/Reuse เป็นกรณีที่ต้องส่งเครื่องมือมา สอบเทียบที่ห้องสอบเทียบ เนื่องจาก

- ถงทะเบียนเครื่องมือใหม่
- ซ่อม
- สำรองเครื่องมือ ไว้ที่ห้องสอบเทียบ
- เปลี่ยนแปลงการตรวจสอบเครื่องมือได้แก่เปลี่ยนแปลงระยะเวลาการสอบเทียบ
- ขอนำกลับมาใช้ใหม่ จากเครื่องมือที่เคยแจ้งหายไปแล้ว

- ขอน้ำกลับมาใช้ใหม่จากเครื่องมือที่สำรองไว้ที่ ห้องสอบเทียบ
- ขอนำกลับมาใช้ใหม่จากเครื่องมือที่สำรองไว้ที่แผนกของผู้ร้องขอ
- 1) คลิก OK เพื่อเข้าสู่หน้าต่างการร้องขอ
- 2) คลิก Cancel เพื่อยกเลิกการร้องขอ

เมื่อคลิก OK เข้าลู่หน้าต่างการร้องขอ สถานะ ใบร้องขอจะแสดงว่า Request

## 1 ใบร้องขอสถานะ Request

ใบร้องขอสถานะนี้เป็นสถานะเริ่มต้นของการร้องขอโดยเมื่อผู้ใช้ระบบสร้าง Profile แล้ว จึงจะสามารถเข้าสู่หน้าต่างนี้ได้

1.1. การร้องขอในกรณีที่ต้องส่งเครื่องมือมา

แสดงคังรูป ข.9

| Save Send to Manager Main menu                              |                                                                                                    |                                                                 |                                |  |  |  |  |
|-------------------------------------------------------------|----------------------------------------------------------------------------------------------------|-----------------------------------------------------------------|--------------------------------|--|--|--|--|
| CRN no :<br>Status : Rec                                    | CRN no :<br>Status : <mark>Request</mark>                                                                                                    |                                                                 |                                |  |  |  |  |
| Request by                                                  | Worawan<br>Peedharakorn/SE/ADC/LTEC                                                                                                    | Date                                                            | 20/May/2003 01:18 PM           |  |  |  |  |
| Phone.*                                                     | 1905                                                                                                    | Department*                                                     | A:ADC                          |  |  |  |  |
| Section*                                                    | SE                                                                                                    | Sub Section*                                                    | ADC                            |  |  |  |  |
| Requester Manager*                                          | Worawan<br>Peedharakorn/SE/ADC/LTEC                                                                                                    | Req. Manager Sign                                               |                                |  |  |  |  |
| G := Reuse from                                             | lue date O I := Reuse from S<br>Loss O J := Reuse from S                                                                                                    | pare-Cal () R := Repair<br>pare-Div                             | giotor                         |  |  |  |  |
| Detail of Equipment<br>Equipment Name*<br>ชื่อเครื่องมือวัด | Detail of Equipment       Equipment Name* <sup>r</sup> III       5       12       12       12       12       12       12       12       12       12       12       12       12       12       12       12       12       12       12       12       12       12       12       12       12       12       12       12       12       12       12       12       12       12       12       12       12       12       12       12       12       12       12       12       12       12       12       12       1       1       1       1       1 |                                                                 |                                |  |  |  |  |
| Maker* ผู้ผลิต                                              | <sup>6</sup> JM 6                                                                                                    | Tolerance *<br>ก่ากลาดเกลือนที่ยอมรับได้                        | <sup>1</sup> 13                |  |  |  |  |
| Model* şu                                                   | ۲ <sub>-</sub>                                                                                                    | Invoice No*                                                     | 「None」 14                      |  |  |  |  |
| Serial No* หมายเลขครื่อง                                    |                                                                                                    | Trigger Point<br>ก่ากลาดเกลือนที่เฝ้าระวัง                      | 『None』 15                      |  |  |  |  |
| Calibrate Interval*<br>ระยะเวลาสอบเทียบ                     | <sup>r</sup> . 💌 9                                                                                                    | Attach Cert. Document<br>(ใบรับรองการสอบเทียบ หรือ<br>กู่มือ) 🖉 | <sup>r</sup>                   |  |  |  |  |
| Location*<br>สถานที่ใช้งาน                                  | ت الله الله الله الله الله الله الله الل                                                                                                    | Sub Location*<br>สถานที่ใช้งาน (ย่อย)                           | <sup>r</sup>                   |  |  |  |  |
| Equipment Cost*<br>รากาของเกรื่องมือวัด                     | <sup>г</sup> Ој <sup>г</sup> Ваһt ј 💌 11                                                                                                    | Additional Detail<br>รายละเอียดเพิ่มเติมอื่นๆ                   | <sup>r</sup> _ <mark>18</mark> |  |  |  |  |

ร**ูป ข.9** แสดงหน้าต่างสถานะ Request ในกรณีที่ต้องส่งเครื่องมือมาที่ห้องสอบเทียบ

กลิก Save เมื่อกรอกข้อมูลเรียบร้อยแล้ว

- กลิก Send to manager เพื่อส่งเอกสารอิเล็กทรอนิกส์นี้ให้ผู้ช่วยผู้จัดการหรือผู้จัดการ อนุมัติ
- 3) คลิก Main menu เพื่อกลับสู่หน้าจอหลัก
- 4) ระบุ ชนิดของการส่งเครื่องมือมาสอบเทียบ

กรณีที่เลือก N : New Register จะต้องระบุ

- ระบุชื่อเครื่องมือ
- ระบุชื่อผู้ผลิต
- 7) ระบุรุ่นของเครื่องมือ
- 8) ระบุหมายเลขเครื่องมือ
- 9) ระบุระยะเวลาสอบเทียบ
- 10) ระบุสถานที่ใช้งาน
- 11) ระบุราคาของเครื่องมือ และ สกุลเงิน
- 12) ระบุช่วงใช้งาน
- 13) ระบุค่าคลาดเคลื่อนที่ยอมรับได้
- 14) ระบุหมายเลข Invoice
- 15) ระบุค่าคลาดเคลื่อนที่เฝ้าระวัง
- ระบุใบรับรองการสอบเทียบหรือ คู่มือซึ่งสามารถ แนบ ไฟล์เอกสารได้โดยการคลิกที่ สัญลักษณ์ คลิป
- 17) ระบุสถานที่ใช้งานย่อย
- 18) ระบุรายละเอียคเพิ่มเติมอื่นๆ

ในกรณีที่เลือกชนิดอื่นๆ จะปรากฎหน้าต่างคังรูป ข.10

| CRN no :<br>Status : R                                                                                                    | equest                     | Date              | 03/Mau/2003 02-38 PM |  |  |
|----------------------------------------------------------------------------------------------------|----------------------------|-------------------|----------------------|--|--|
| Phone *                                                                                                    | 1905                       | Department*       | A:ADC                |  |  |
| Section*                                                                                                    | GAD                        | Sub Section*      | SE                   |  |  |
| Requester Manager*                                                                                                    | Anuthep Kumpol/SE/ADC/LTEC | Reg. Manager Sign |                      |  |  |
| O E := Extension due date       O I := Reuse from Spare-Cal I R := Repair         O G := Reuse/Loss       O J := Reuse from Spare-Div |                            |                   |                      |  |  |
| G d. Hoastric                                                                                                    |                            |                   |                      |  |  |
| Detail of Equipment                                                                                                    |                            |                   |                      |  |  |
| Detail of Equipment<br>Equipment Code 3                                                                                               | 3EE-C-008                  |                   |                      |  |  |

รูป ข.10 แสดงหน้าต่างการร้องขอแบบที่ต้องส่งเครื่องมือมาชนิดที่ไม่ใช่ New Register

- กลิก Save เพื่อบันทึกข้อมูล
- 2) คลิก Main menu เมื่อต้องการกลับสู่หน้าต่างหลัก
- ระบุรหัสเครื่องมือ
- 4) คลิก Search เพื่ดูรายละเอียดของเครื่องมือ

หลังจากการ Save ระบบจะสร้างเลขที่การร้องขอและหน้าต่างจะปรากฏปุ่ม

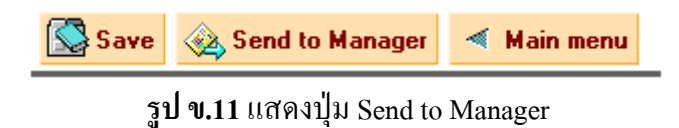

เมื่อกรอกข้อมูลเรียบร้อยแล้ว คลิก Send to manager เพื่อส่งเอกสารอิเล็กทรอนิกส์นี้ให้ผู้ช่วย ผู้จัดการหรือผู้จัดการอนุมัติและสถานะของใบร้องขอจะเปลี่ยนเป็น Awaiting Requester Manager

1.2. การร้องขอในกรณีที่ไม่ต้องส่งเครื่องมือมา

แสดงดังรูป ข.12

| 1    | Save 2 Main menu   |                               |                 |                      |  |  |  |
|------|--------------------|-------------------------------|-----------------|----------------------|--|--|--|
|      |                    |                               |                 |                      |  |  |  |
|      |                    |                               |                 |                      |  |  |  |
|      | CRN no :           |                               |                 |                      |  |  |  |
|      | Status : R         | equest                        |                 |                      |  |  |  |
|      |                    |                               |                 |                      |  |  |  |
|      | Request by         | test SE/SE/ADC/LTEC           | Date            | 01/May/2003 04:29 PM |  |  |  |
|      | Phone*             | 1905                          | Department*     | A:ADC                |  |  |  |
|      | Section*           | SE                            | Sub Section*    | SE                   |  |  |  |
|      | Requester          | Amuthep Kumpol/SE/ADC/LTEC    | Requester       |                      |  |  |  |
|      | Manager*           |                               | Manager sign    |                      |  |  |  |
|      |                    |                               |                 |                      |  |  |  |
| [    | Туре 🗖             | O D := Spare at Dept/Div. O O | := Chage/ Other | O T := Trasfer       |  |  |  |
|      | 3                  | O L := Loss O S :             | = Scrap         |                      |  |  |  |
| Į    |                    |                               |                 |                      |  |  |  |
|      | Dotail of Equipmon | *                             |                 |                      |  |  |  |
|      |                    |                               |                 |                      |  |  |  |
|      |                    |                               |                 |                      |  |  |  |
|      | Equipment Code     | 4 Search 5                    |                 |                      |  |  |  |
| )⊧ i | Detail of Equipmen | it                            |                 |                      |  |  |  |
| 6    |                    |                               |                 |                      |  |  |  |
| 6    | color or Equipmon  |                               |                 |                      |  |  |  |
|      |                    |                               |                 |                      |  |  |  |

# รูป ข. 12 แสดงหน้าต่างการร้องขอแบบที่ไม่ต้องส่งเครื่องมือมาที่ห้องสอบเทียบ

- กลิก Save เมื่อกรอกข้อมูลครบแล้ว
- 2) คลิก Main menu เมื่อต้องการกลับสู่หน้าต่างหลัก
- 3) ระบุชนิดของการร้องขอ
- 4) ระบุรหัสของเครื่องมือ
- 5) คลิก search เมื่อต้องการดูรายละเอียดของเครื่องมือ
- คลิกที่ สามเหลี่ยมจะแสดงรายละเอียดของเครื่องมือ

ในกรณีที่เลือก O: Change /Other ระบบจะแสดงหน้าจอเพิ่มขึ้นดังรูป ข. 13

| Equip             | ment Code                         | r<br>BDI-T-010 』▼       | Search         |                                         |
|-------------------|-----------------------------------|-------------------------|----------------|-----------------------------------------|
| Detail            | of Equipment                      |                         |                |                                         |
| Chang             | e Calibration                     | Factor                  |                |                                         |
| Chang<br>(เปลี่ยน | e Calibration<br>ระยะเวลาการสอง   | Interval<br>แทียง)      | 7              | To <sup>©</sup> 07M . Periodic 7 MONTHS |
| Chang<br>(ເປລີ່ອາ | e Calibration<br>เจตสอบเทียบ)     | Range                   | 8              | ТоГа                                    |
| Chang<br>(เปลี่ยน | e Equipment<br>ค่าดาดเคลื่อนที่ฮ  | Tolerance<br>อมรับได้)  | 9              | To『』                                    |
| Chang<br>(เปลี่ยน | e Trigger Po<br>จุดเส้าระวัง (-3/ | int<br>4 of Toerance)   | 10             | To『』                                    |
| Additi            | onal Detail (s                    | ายละเอียดเพิ่มเติมอี่ 1 | 4 <b>9)</b> 11 | Το Γ 』                                  |

# รูป ข. 13 แสดงหน้าต่างเพิ่มเติมของการเลือกชนิดการร้องขอเป็น O: Change/other

- 7) ระบุระยะเวลาการสอบเทียบที่ต้องการเปลี่ยนแปลง
- 8) ระบุจุดสอบเทียบที่ต้องการเปลี่ยนแปลง

- 9) ระบุค่าคลาดเคลื่อนที่ต้องการเปลี่ยนแปลง
- 10) ระบุจุดเฝ้าระวังที่ต้องการเปลี่ยนแปลง
- 11) ระบุรายละเอียดอื่นๆ ที่ต้องการเปลี่ยนแปลง

ในกรณีที่เลือก T: Transfer ระบบจะแสดงหน้าจอเพิ่มขึ้นดังรูป ข. 14

| Equipme   | nt Code           | BDI-T-010 J |                  |       |    |
|-----------|-------------------|-------------|------------------|-------|----|
| Detail of | Equipmen          | t           |                  |       |    |
| Change L  | ocation/T         | rasfer      |                  |       |    |
| New Sec   | tion 7 🖓          |             | New Sub Section  | ۲<br> | 11 |
| New loca  | tion 😣 🖓 🛛        |             | New Sub location | ۲ _   | 12 |
| New Pho   | ne. 🥑 🖓           |             | New call person  | r J   | 13 |
| New PIC   | 10 <sup>г</sup> з | •           |                  |       |    |

รูป ข. 14 แสดงหน้าต่างเพิ่มเติมของการเลือกชนิดการร้องขอเป็น T :Transfer

- 7 ระบุแผนกย่อยที่ต้องการเครื่องมือย้ายไป
- 8 ระบุสถานที่ที่เครื่องมือจะถูกย้ายไป
- 9) ระบุเบอร์โทรศัพท์ภายในใหม่
- 10) ระบุ E-mail ของผู้รับผิดชอบคนใหม่
- 11) ระบุ แผนกของแผนกย่อยที่ต้องการย้ายเครื่องมือไป
- 12) ระบุสถานที่ย่อยที่เครื่องมือจะถูกย้ายไป

13) ระบุชื่อผู้ที่สามารถติดต่อได้ อาจเป็นชื่อเล่นหรือ ชื่อพนักงาน ที่สามารถติดต่อได้อีก หลังจากการ Save ระบบจะสร้างเลขที่การร้องขอและหน้าต่างจะปรากฏปุ่ม

| 🚫 Save                                | 💩 Send to Manager | Main menu |  |  |  |  |  |
|---------------------------------------|-------------------|-----------|--|--|--|--|--|
| 51 91 15 11 days 1/21 Send to Manager |                   |           |  |  |  |  |  |

รูป ข. 15 แสดงปุ่ม Send to Manager

กลิก Send to Manager เพื่อส่งเอกสารอิเล็กทรอนิกส์นี้ให้ ผู้ช่วยผู้จัดการหรือผู้จัดการอนุมัติ สถานะใบร้องขอจะเปลี่ยนเป็น Awaiting Requester Manager กรณีที่ต้องส่งเครื่องมือมาและ ไม่ต้องส่งเครื่องมือมาที่ห้องสอบเทียบ ระบบจะส่งจดหมายอิเล็กทรอนิกส์ไปดังรูป ข. 16

| 🖻 New Memo | 🖉 Reply      | 🕞 Forward | Ӿ Delete | 🖨 Folder                         | 🕒 Copy into    | 🥜 Tools |
|------------|--------------|-----------|----------|----------------------------------|----------------|---------|
|            | QAD1         | A-Engli   | To: 🗛    | nuthep Kumpo                     | I/SE/ADC/LTEC@ | LTEC 2  |
| $\sim$     | 03/05/03 04: | 52 PM     | cc:      |                                  |                |         |
|            |              |           | Subject: | <ul> <li>Please appro</li> </ul> | ved new URN 🗠  | 3       |

Requester : QAD1 Request Date :03/05/2003 05:07:00 PM Equipment :LEN SCALE

Would you please see detail via this document link  $\rightarrow \rightarrow \rightarrow \square$ 

ร**ูป ข.16** แสดงหน้าต่างที่ผู้ช่วยผู้จัดการหรือผู้จัดการได้รับจดหมายอิเล็กทรอนิกส์เพื่ออนุมัติการ ร้องขอ

- แสดงชื่อของผู้ร้องขอ
- แสดงชื่อของผู้ช่วยผู้จัดการหรือผู้จัดการ
- 3) แสดง หัวข้อของ จดหมายอิเล็กทรอนิกส์
- 4) สดงเนื้อหาของจดหมายอิเล็กทรอนิกส์ เมื่อคลิกที่ ไอคอน Document Link ก็จะ สามารถ เชื่อมโยงไปที่ระบบงานและเปิดใบร้องขอเพื่อการพิจารณาได้

#### 2 ใบร้องขอสถานะ Awaiting Requester Manager

ใบร้องขอสถานะนี้เฉพาะผู้ช่วยผู้จัดการ หรือ ผู้จัดการของผู้ร้องขอ (ชื่อที่ถูกระบุในช่อง Requester Manager) สามารถแก้ไขได้เท่านั้น แสดงดังรูป ข. 17

| 1 | Approved 2 Deni                                         | ed <sup>3</sup> Main menu                  |                                                 |                      |  |  |  |
|---|---------------------------------------------------------|--------------------------------------------|-------------------------------------------------|----------------------|--|--|--|
|   | CRN no : 3S-0005<br>Status : Awaiting Requester Manager |                                            |                                                 |                      |  |  |  |
|   | Request by                                              | test SE/SE/ADC/LTEC                        | Date                                            | 01/May/2003 04:29 PM |  |  |  |
|   | Phone*                                                  | 1905                                       | Department*                                     | A:ADC                |  |  |  |
|   | Section*                                                | SE                                         | Sub Section*                                    | SE                   |  |  |  |
|   | Requester<br>Manager*                                   | Anuthep Kumpol/SE/ADC/LTEC                 | Requester<br>Manager sign                       |                      |  |  |  |
|   | Туре                                                    | ○ D : Spare at Dept/Div. ○<br>○ L : Loss ● | 0 := Chage/ Other<br>S := Scrap                 | O T := Trasfer       |  |  |  |
| • | Detail of Equipmen                                      |                                            |                                                 |                      |  |  |  |
|   | Equipment Code                                          | BDI-T-011                                  |                                                 |                      |  |  |  |
|   | Equipment Name<br>ชื่อเครื่องมือวัด                     | LEN SCALE                                  | Using Range<br>ช่วงใช้งาน                       | -                    |  |  |  |
|   | Maker<br>ผู้ผลิด                                        | OLYMPUS                                    | Tolerance<br>ค่าคลาดเคลื่อนที่ยอมรับ<br>ได้     | +/- 1 Degree C       |  |  |  |
|   | Model<br>รุ่น                                           | Eyepiece Micrometer                        | Invoice No                                      | -                    |  |  |  |
|   | Serial No<br>หมายเลขเครื่อง                             | -                                          | Trigger Point<br>ค่าคลาดเคลื่อนที่เฝ้า<br>ระวัง | +/- 1 Degree C       |  |  |  |
|   | Calibrate Interval<br>ระฮะเวลาสอบเทียบ                  | Periodic 6 MONTHS                          | Attach Document<br>(ใบรับรองการสอบ<br>เทียบ)    |                      |  |  |  |
|   | Location<br>สถานที่ไข้งาน                               | Calibration                                | Sub Location<br>สถานที่ใช้งาน (ย่อย)            | -                    |  |  |  |

รูป **บ.17** แสดงหน้าต่างของสถานะ Awaiting Request Manager

- 1) คลิก Approved เพื่ออนุมัติการร้องขอ
  - ถ้า ชนิดของการร้องขอเป็น T : transfer สถานะการร้องขอจะถูกเปลี่ยนเป็น Awaiting New PIC Accept ซึ่งระบบจะส่งจดหมาย อิเล็กทรอนิกส์ไปให้ ผู้ที่ ถูกระบุในช่อง New PIC ดังรูป ข. 18

| Anuthep Kumpol    | To:         | Administrator/LTEC@LTEC                                                                                                   | 2                                                         |
|-------------------|-------------|----------------------------------------------------------------------------------------------------|-----------------------------------------------------------|
| 03/05/03 06:49 PM | cc:<br>bcc: |                                                                                                    |                                                           |
|                   | 3 Subject:  | ** This CRN <calibrate reques<="" td=""><td>st Notice&gt; is Change Location/Trasfer Equipment to you **</td></calibrate> | st Notice> is Change Location/Trasfer Equipment to you ** |

| Requester :QAD1<br>Request Date :03/05/2003 07:01:25 PM<br>Equipment :BOX Oven |       |   |   |
|--------------------------------------------------------------------------------|-------|---|---|
| Would you please see detail via this document link                             | >>> [ | 4 | J |

# รูป ข. 18 แสดงหน้าต่างผู้รับผิดชอบเครื่องมือคนใหม่ได้รับจดหมายอิเล็กทรอนิกส์

- 1.1) แสดงชื่อผู้ช่วยผู้จัดการ หรือผู้จัดการ ขอผู้ร้องขอ
- 1.2) แสดงชื่อผู้รับผิดชอบคนใหม่
- 1.3) แสดงหัวข้อของจดหมายอิเล็กทรอนิกส์
- แสดงเนื้อหาของจดหมายอิเล็กทรอนิกส์ เมื่อคลิกที่ไอคอน Document Link ก็
   จะสามารถเชื่อมโยงไปที่ระบบงานและเปิดใบร้องขอเพื่อพิจารณาได้
- ถ้าชนิดอื่นๆ ที่ไม่ต้องส่งเครื่องมือมาสถานะของการร้องขอจะถูกเปลี่ยนเป็น Calibrate On Process ซึ่งระบบจะส่งจดหมาย อิเล็กทรอนิกส์ไปให้ พนักงานการ สอบเทียบแสดงดังรูป ข.19
- ถ้าชนิดอื่นๆ ที่ต้องส่งเครื่องมือมาสถานะจะเปลี่ยนเป็น Awaiting EQT ซึ่งระบบ จะส่งจดหมาย อิเล็กทรอนิกส์ไปให้ พนักงานการสอบเทียบแสดงดังรูป ข.19

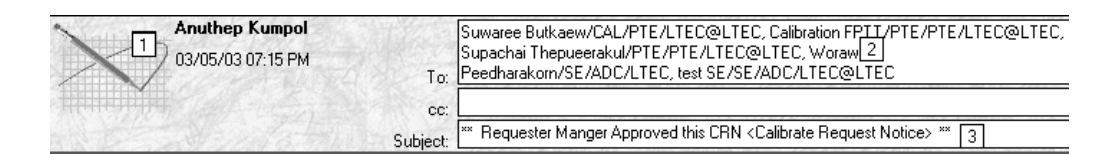

Requester:QAD1 Request Date:03/05/2003.05:07:00 PM Equipment:LEN SCALE

Would you please see detail via this document link  $\rightarrow \rightarrow \rightarrow \square$ 

ร**ูป ข.19** แสดงหน้าต่างที่ผู้ช่วยผู้จัดการหรือ ผู้จัดการ ส่งจดหมายอิเล็กทรอนิกส์ให้กับงาน ส่วนการสอบเทียบเพื่อดำเนินการต่อไป

- 1.1) แสดงชื่อของผู้ช่วยผู้จัดการหรือ ผู้จัดการ
- 1.2) แสดงชื่อพนักงานส่วนการสอบเทียบ
- 1.3) แสดงหัวข้อของจดหมายอิเล็กทรอนิกส์

- 1.4) แสดงเนื้อหาของจดหมายอิเล็กทรอนิกส์ เมื่อคลิกที่ ไอคอน Document Link ก็จะ สามารถเชื่อมโยง ไปที่ระบบงานและเปิดใบร้องขอเพื่อพิจารณาได้
- กลิก Denied เมื่อไม่อนุมัติการร้องขอ โดยระบบจะแสดงหน้าต่าง ให้ใส่เหตุผลของ การไม่อนุมัติ ดังรูป

| Enter reason for deny | ×                           |
|-----------------------|-----------------------------|
| Reason for Denied     | 2 OK<br>3 <sub>Cancel</sub> |
| 1                     |                             |

รูป ข. 20 แสดงหน้าต่างการใส่เหตุผลเพื่อปฏิเสธของสถานะ Awaiting Requester Manager

- 2.1) ใส่เหตุผล
- คลิก OK เพื่อยืนยัน สถานะของใบร้องขอจะเปลี่ยนเป็น Requester Manager Denied
- 2.3) คลิก Cancel เพื่อยกเลิกการ ไม่อนุมัติ

หมายเหตุ สถานะ Requester Manager Denied ถือว่าจบกระบวนการ

#### 3 ใบร้องขอสถานะ Awaiting EQT

ใบร้องขอสถานะนี้หมายถึงหลังจากที่ผู้ช่วยผู้จัดการ หรือ ผู้จัดการของผู้ร้องขอ อนุมัติการ สอบเทียบแล้ว ผู้ร้องขอจะต้องนำเครื่องมือมาที่ห้องสอบเทียบ ในสถานะนี้เฉพาะพนักงานส่วนการ สอบเทียบแก้ไขได้เท่านั้น โดยเมื่อเลือก เลขที่ใบร้องขอแล้วจะ ปรากฏ ปุ่มดังรูป ข. 21

ร**ูป ข.21** แสดงปุ่มการทำงานเมื่อพนักงานส่วนการสอบเทียบเลือกใบร้องขอสถานะ Awaiting

# ในกรณีนี้ พนักงานส่วนการสอบเทียบจะต้องพิจารณาว่าจะส่งเครื่องมือไปสอบเทียบ ภายในบริษัทหรือภายนอกบริษัท

กรณีสอบเทียบภายในบริษัท

Send Estimate Date to Requester

| CRN no : 3<br>Status : A                                                      | E-0001<br>waiting EQT |                       |                      |  |
|-------------------------------------------------------------------------------|-----------------------|-----------------------|----------------------|--|
| Request by                                                                    | QAD1/QAD/ADC/LTEC     | Date                  | 03/May/2003 05:07 PM |  |
| Phone.*                                                                       | 1905                  | Department*           | A:ADC                |  |
| Section*                                                                      | QAD                   | Sub Section*          | SE                   |  |
| Requester Manager* Anuthep Kumpol/SE/ADC/LTEC                                 |                       | TEC Req. Manager Sign | 03/May/2003 07:30 PM |  |
|                                                                               |                       |                       |                      |  |
| Type :O C := Spare at Calibration O H := Reuse from Scrap O N := New Register |                       |                       |                      |  |
| ● E := Extension due date   ○ I := Reuse from Spare-Cal  ○ R := Repair        |                       |                       | Repair               |  |
| O G := Reuse/Loss O J := Reuse from Spare-Div                                 |                       |                       |                      |  |

2

Detail Equipment

Calibrate Section Response

| Received EQT         | 3 03/May/2003 15                                           |
|----------------------|------------------------------------------------------------|
| Case                 | 4 🖲 Inhouse Calibrate/ Repair 🔿 External Calibrate/ Repair |
| Cost                 | 5 C. Baht.                                                 |
| Estimate Cal. Finish | h 6 16                                                     |

รูป **ข.22** แสดงหน้าต่างของสถานะ Awaiting EQT ในกรณีที่สอบเทียบภายในบริษัท

- กลิก Send Estimate Date to Requester เพื่อต้องการส่งการนัคหมายของวันที่ ที่คาดว่า จะสอบเทียบเสร็จ สถานะการร้องขอจะเปลี่ยนเป็น Calibrate On process
- กลิก ที่สามเหลี่ยมเพื่อดูรายละเอียดของเครื่องมือ
- 3) ระบุวันที่รับของ
- 4) ระบุว่าสอบเทียบภายในบริษัท
- ระบุค่าใช้จ่ายในการสอบเทียบ พร้อมทั้งสกุลเงิน
- ระบุวันที่คาดว่าจะสอบเทียบเสร็จ

เมื่อคลิกที่ Send Estimate Date to Requester ระบบจะสร้างเลขที่ใบงานและส่งการ นัคหมายไปให้กับผู้ร้องขอคังรูป ข. 25

กรณีที่ส่ง สอบเทียบภายนอกบริษัท

#### L Send to Manager CRN no : 3E-0001 Status : Awaiting EQT QAD1/QAD/ADC/LTEC 03/May/2003 05:07 PM Request by Date 1905 A:ADC Phone.\* Department\* Section\* QAD Sub Section\* SE **Requester Manager** Anuthep Kumpol/SE/ADC/LTEC Req. Manager Sign 03/May/2003 07:30 PM Type :O C := Spare at Calibration ○ H := Reuse from Scrap O N := New Register • E := Extension due date ○ I := Reuse from Spare-Cal ○ R := Repair O G := Reuse/Loss ○ J := Reuse from Spare-Div

# ✓ Calibrate Section Response Received EQT 3 03/May/2003 15 Case 4 ○ Inhouse Calibrate/ Repair ● External Calibrate/ Repair Vendor 5 <sup>r</sup> 3 Cost 6 <sup>r</sup> 0 <sup>r</sup> Baht ∞ Estimate Cal. Finish 7 16

รูป **ข.23** แสดงหน้าต่างของสถานะ Awaiting EQT ในกรณีที่สอบเทียบภายนอกบริษัท

- กลิก Send to Manager เพื่อต้องการให้ผู้ช่วยผู้จัดการ หรือ ผู้จัดการอนุมัติค่าใช้จ่ายใน การสอบเทียบ สถานะใบร้องขอจะเปลี่ยนเป็น Awaiting Manager Approved Cost
- กลิก ที่สามเหลี่ยมเพื่อดูรายละเอียดของเครื่องมือ
- 3) ระบุวันที่รับของ

2

etail Equipment

- 4) ระบุว่าสอบเทียบภายนอกบริษัท
- ระบุชื่อผู้ขาย
- ระบุค่าใช้ง่ายในการสอบเทียบ พร้อมทั้งสกุลเงิน
- 7) ระบุวันที่คาดว่าจะสอบเทียบเสร็จ

เมื่อคลิกที่ Send to Manager ระบบจะสร้างเลขที่ใบงานและส่งการนัคหมายไปให้กับ ผู้ร้องขอคังรูป ข. 24

86

| 1 test SE         | To:        | Anuthep Kumpol/SE/ADC/LTEC@LTEC 2                                                                                         |
|-------------------|------------|----------------------------------------------------------------------------------------------------|
| 03/05/03 08:38 PM | cc:        |                                                                                                    |
|                   | 3 Subject: | ** CRN <calibrate notice="" request=""> no : '3E-0001' notice the External Calibrate. Please approved Cost **</calibrate> |

Requester :0AD1 Request Date :03/05/2003 05:07:00 PM Equipment :LEN SCALE Vendor : Eyepiece Micrometer Cost : 500

Would you please see detail via this document link  $\rightarrow >>>$  🗎 [4]

# ร**ูป ข.24** แสดงหน้าต่างที่พนักงานส่วนการสอบเทียบส่งจดหมายอิเล็กทรอนิกส์ให้กับผู้ช่วย ผู้จัดการหรือ ผู้จัดการพิจารณาค่าใช้จ่ายการสอบเทียบภายนอกบริษัท

- 1) แสดงชื่อของพนักงานส่วนการสอบเทียบ
- แสดงชื่อผู้ช่วยผู้จัดการหรือ ผู้จัดการ
- แสดงหัวข้อ ของจดหมายอิเล็กทรอนิกส์
- 4) แสดงเนื้อหาของจดหมายอิเล็กทรอนิกส์เมื่อคลิกที่ไอคอน Document Link ก็จะ สามารถเชื่อม โยงไปที่ระบบงานและสามารถพิจารณาค่าใช้จ่ายได้

ทั้งการสอบเทียบภายในบริษัทและสอบเทียบภายนอกบริษัทระบบจะส่งจดหมาย อิเล็กทรอนิกส์ไปแจ้งกับผู้ร้องขอ ถึงกำหนดวันนัดหมายให้มารับเครื่องมือคืน แสดงดังรูป ข.25

| 1, test SE        | To: QAD1/QAD/ADC/LTEC@LTEC 2                                                                    |             |
|-------------------|-------------------------------------------------------------------------------------------------|-------------|
| 03/05/03 08:52 PM | сс:                                                                                             |             |
|                   | 3 Subject: ** CRN <calibrate notice="" request=""> no : '3E-0001' notice the estima</calibrate> | ate date ** |

Requester :QAD1 Request Date :03/05/2003 05:07:00 PM Equipment :LEN SCALE Estimate Date Cal Finish :16/05/2003

Would you please see detail via this document link  $\rightarrow \rightarrow \rightarrow \blacksquare$ 

# ร**ูป ข.25** แสดงหน้าต่างที่พนักงานส่วนการสอบเทียบส่งจดหมายอิเล็กทรอนิกส์ให้กับผู้ร้องขอ เพื่อนัดหมายวันที่กาดว่าจะสอบเทียบเสร็จ

- แสดงชื่อของพนักงานส่วนการสอบเทียบ
- แสดงชื่อผู้ร้องขอ
- แสดงหัวข้อ ของจดหมายอิเล็กทรอนิกส์

แสดงเนื้อหาของจดหมายอิเล็กทรอนิกส์เมื่อคลิกที่ไอคอน Document Link ก็จะสามารถเชื่อมโยง ไปที่ระบบงานและสามารถดูรายละเอียคเพิ่มเติมได้

### 4 ใบร้องขอสถานะ Awaiting Manager Approved Cost

ใบร้องขอสถานะนี้หมายถึงใบร้องขอที่พนักงานส่วนการสอบเทียบส่งให้ ผู้ช่วยผู้จัดการ หรือ ผู้จัดการของผู้ร้องขอ อนุมัติค่าใช้จ่ายที่ต้องสอบเทียบนอกบริษัท เฉพาะผู้ที่มีชื่อในช่อง Requester Manager สามารถอนุมัติหรือปฏิเสธได้เท่านั้น แสดงดังรูป ข. 26

| 1 | Approved Cost 2 Denied 3 Main menu                                            |                            |                             |                 |         |                   |
|---|-------------------------------------------------------------------------------|----------------------------|-----------------------------|-----------------|---------|-------------------|
|   | CRN no : 3<br>Status : A                                                      | E-0001<br>waiting Man      | ager Approved (             | Cost            |         |                   |
|   | Request by                                                                    | QAD1/QAD//                 | ADC/LTEC                    | Date            | 03/     | May/2003 05:07 PM |
|   | Phone.*                                                                       | 1905                       |                             | Department*     | A:A     | DC                |
|   | Section*                                                                      | QAD                        |                             | Sub Section*    | SE      |                   |
|   | Requester Manager*                                                            | Anuthep Kumpol/SE/ADC/LTEC |                             | Req. Manager Si | ign 03/ | May/2003 07:30 PM |
|   | Type :O C := Spare at Calibration O H := Reuse from Scrap O N := New Register |                            |                             |                 |         | Register          |
|   | E := Extension due date O I := Reuse from Spare-Cal O R := Repair             |                            |                             |                 |         |                   |
|   | 🔿 G := Reuse/La                                                               | O J := Reuse fro           | 🔿 J := Reuse from Spare-Div |                 |         |                   |
| 4 |                                                                               |                            |                             |                 |         |                   |
|   | Detail Equipment                                                              |                            |                             |                 |         |                   |

|                   |                               |                     | Action NO : 305-002 |
|-------------------|-------------------------------|---------------------|---------------------|
| Received EQT date | 03/May/2003                   | Estimate Cal Finish | 16/May/2003         |
| Vendor            | Eyepiece Micrometer           | Cost for Issue PR   | 500.00Baht          |
| Manager           | Anuthep<br>Kumpol/SE/ADC/LTEC | Just on Date        |                     |

**รูป ข.26** แสดงหน้าต่างของสถานะ Awaiting Manager Approved Cost

- กลิก Approved Cost เพื่ออนุมัติค่าใช้ง่ายที่ต้องสอบเทียบนอกบริษัท สถานะของ ใบร้องขอจะถูกเปลี่ยนเป็น Calibrate On process
- กลิก Denied เพื่อปฏิเสธ การสอบเทียบนี้ สถานะของใบร้องขอจะถูกเปลี่ยนเป็น Manager Denied Cost
- 3) คลิก Main Menu เพื่อกลับสู่หน้าต่างหลัก

เมื่อกลิก Denied ระบบจะแสดงหน้าต่างให้ระบุเหตุผลดังรูป ข. 27

| Enter reason for deny | ×                           |
|-----------------------|-----------------------------|
| Reason for Denied     | 2 OK<br>3 <sub>Cancel</sub> |
| 1                     |                             |

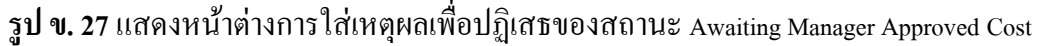

- 1) ใส่เหตุผล
- 2) คลิก OK เพื่อยืนยัน สถานะของใบร้องขอจะเปลี่ยนเป็น Manager Denied Cost
- 3) คลิก Cancel เพื่อยกเลิกการ ไม่อนุมัติ

หมายเหตุ สถานะ Manager Denied Cost ถือว่าจบกระบวนการ และไม่สามารถแก้ไขได้อีก

เมื่อ Approved Cost ระบบจะส่งจดหมายอิเล็กทรอนิกส์ให้กับพนักงานส่วนการสอบเทียบ แสดงดังรูป ข. 28

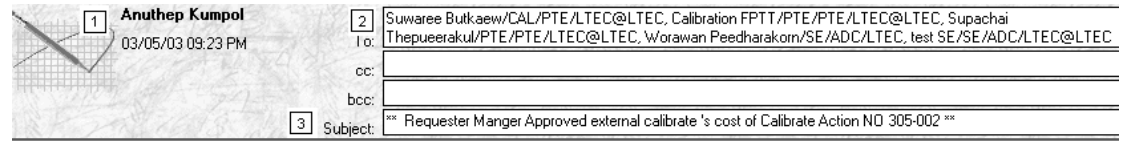

Requester :QAD1 Action no :305-002

Would you please see detail via this document link ->>> 🗎 [4]

ร**ูป ข.28** แสดงหน้าต่างที่พนักงานส่วนการสอบเทียบได้รับจดหมายอิเล็กทรอนิกส์จากผู้ช่วย ผู้จัดการ หรือ ผู้จัดการ กรณีการสอบเทียบนอกบริษัท

- แสดงชื่อผู้ช่วยผู้จัดการ หรือ ผู้จัดการ
- 2) แสดงชื่อพนักงานส่วนการสอบเทียบ
- แสดงหัวข้อของจดหมาย อิเล็กทรอนิกส์
- 4) แสดงเนื้อหาของจดหมายอิเล็กทรอนิกส์ เมื่อกลิกที่ไอคอน Document Link ก็จะ สามารถเชื่อมโยง ไปที่ระบบงานและเปิดใบร้องขอเพื่อพิจารณาได้

เมื่อ Denied Cost ระบบจะส่งจดหมายอิเล็กทรอนิกส์ให้กับพนักงานส่วนการสอบเทียบ แสดงดังรูป ข. 28 แต่หัวข้อจดหมายจะเปลี่ยนเป็น

\*\* Requester Manger Denied external calibrate 's cost of CRN <Calibrate Request Notice> \*\*

5 ใบร้องขอสถานะ Manager Denied Cost

89

ใบร้องขอสถานะนี้เกิดจาก ผู้ช่วยผู้จัดการหรือผู้จัดการ ไม่อนุมัติการสอบเทียบภายนอก บริษัท ซึ่งพนักงานส่วนการสอบเทียบจะต้องหา ผู้ขายรายใหม่ หรือค่าใช้จ่ายที่เหมาะสมใหม่ แสดง ดังรูป ข.29

| Save/Close Amain m                                                                                                    | enu                                                                                                    |  |  |  |  |
|----------------------------------------------------------------------------------------------------|----------------------------------------------------------------------------------------------------|--|--|--|--|
| CRN no : 3E<br>Status : Ma                                                                                                    | -0001<br>mager Denied Cost                                                                                                    |  |  |  |  |
| Request by       Phone.*       Section*                                                                                                    | Request by         QAD1/QAD/ADC/LTEC         Date         03/May/2003 05:07 PM           Phone.*         1905         Department*         A:ADC           Section*         QAD         Sub Section*         SE |  |  |  |  |
| Hequester Manager*       Anuthep Kumpol/SE/ADC/LIEC       Heq. Manager Sign       U3/May/2003 07:30 PM         Type :O C := Spare at Calibration       O H := Reuse from Scrap       O N := New Register |                                                                                                    |  |  |  |  |
| <ul> <li>E := Extension</li> <li>G := Reuse/Los</li> </ul>                                                                                                    | <ul> <li>E := Extension due date</li> <li>O I := Reuse from Spare-Cal</li> <li>O R := Repair</li> <li>O J := Reuse from Spare-Div</li> </ul>                                                                   |  |  |  |  |

Detail Equipment

|                   |                               |                     | Action NO : 305-002  |
|-------------------|-------------------------------|---------------------|----------------------|
| Received EQT date | 03/May/2003                   | Estimate Cal Finish | 16/May/2003          |
| Vendor            | Eyepiece Micrometer           | Cost for Issue PR   | 500.00Baht           |
| Manager           | Anuthep<br>Kumpol/SE/ADC/LTEC | Just on Date        | 03/May/2003 09:52 PM |
| Reason for denied | Not Approved                  |                     |                      |

Manager Denied Cost <External Calibration>

| PTE record          |                               |  |
|---------------------|-------------------------------|--|
| Action              | 3 Request Approved Cost Again |  |
|                     | 4 • Holding O Cancel          |  |
| lf not confirm data | ۲                             |  |

รูป ข.29 แสดงหน้าต่างของสถานะ Manager Denied Cost

 ถ้าระบุในช่องที่ 4 เป็น Holding คลิก Save/Close เพื่อบันทึกข้อมูลและสถานะการ ร้องขอจะไม่เปลี่ยน

ถ้าระบุ ในช่องที่ 4 เป็น Cancel ปุ่ม Save/Close จะเปลี่ยนเป็นปุ่ม

# 🚔 Close CRN

คลิก Close CRN สถานะจะเปลี่ยนเป็น Stop Cycle และไม่สามารถแก้ไขใบร้องขอได้อีก

- 2) คลิก Main Menu เพื่อกลับสู่หน้าต่างหลัก
- กลิก Request approved Cost Again เพื่อกลับไประบุผู้ขายกับค่าใช่ง่ายเพื่อให้ผู้ช่วย ผู้จัดการหรือ ผู้จัดการผู้อนุมัติใหม่ สถานะจะกลับไปสู่ Awaiting EQT แสดงดังรูป ข.30

| <u></u>   | Send to Manager 🛛 🚿               | 4ain menu                                      |                                     |                                      |
|-----------|-----------------------------------|------------------------------------------------|-------------------------------------|--------------------------------------|
|           | CRN no : 3<br>Status : Av         | E-0001<br>waiting EQT                          |                                     |                                      |
|           | Request by<br>Phone.*<br>Section* | QAD1/QAD/ADC/LTEC<br>1905<br>QAD               | Date<br>Department*<br>Sub Section* | 03/May/2003 05:07 PM<br>A:ADC<br>SE  |
| <br> <br> | Requester Manager*                | Anuthep Kumpol/SE/ADC/LTEC                     | Req. Manager Sign om Scrap O N := I | 03/May/2003 07:30 PM<br>New Register |
|           | E := Extension G := Reuse/Lo      | a due date OI:= Reuse fro<br>ss OJ:= Reuse fro | m Spare-Cal OR := I<br>om Spare-Div | Repair                               |

- Detail Equipment
- Calibrate Section Response

| Received EQT         | 03/May/2003 16                                           |
|----------------------|----------------------------------------------------------|
| Case                 | 🔿 Inhouse Calibrate/ Repair 🔘 External Calibrate/ Repair |
| Vendor               | FEyepiece Micrometer_                                    |
| Cost                 | <sup>r</sup> 500 』 <sup>r</sup> Baht₁▼                   |
| Estimate Cal. Finish | 16/May/2003 16                                           |

|         |                               |              | Action NO : 305-002 |
|---------|-------------------------------|--------------|---------------------|
| Manager | Anuthep<br>Kumpol/SE/ADC/LTEC | Just on Date |                     |

รูป ข.30 แสดงหน้าต่างหลังจากที่คลิก Request Approved Cost Again เมื่อคลิกที่ Send to Manager สถานะใบร้องขอจะเปลี่ยนเป็น Awaiting Manager Approved

Cost

- 4) ระบุว่าต้องการ Holding (รอ) หรือ Cancel (ยกเลิก)
- 5) ระบุเหตุผลของการ Holding (รอ)

เมื่อกลิก Close CRN ระบบจะส่งจดหมายอิเล็กทรอนิกส์แจ้งไปที่ผู้ร้องขอดังรูป ข.31

| 1 test SE         | 2 To:      | QAD1/QAD/ADC/LTEC@LTEC                                                            |
|-------------------|------------|-----------------------------------------------------------------------------------|
| 04/05/03 01:45 PM | cc: [      |                                                                                   |
|                   | 3 Subject: | Your Calibrate Action close because Manager deined Cost for External Calibrate ** |

Requester :QAD1 Action NO :305-002

Would you please see detail via this document link ->>> 🛅 🖪

# ร**ูป ข.31** แสดงหน้าต่างที่พนักงานการสอบเทียบส่งจดหมายอิเล็กทรอนิกส์แจ้งไปยังผู้ร้องขอ เพื่อยกเลิกการสอบเทียบ

- 1) แสดงชื่อพนักงานการสอบเทียบ
- แสดงชื่อผู้ร้องขอ
- 3) แสดงหัวข้อของจดหมายอิเล็กทรอนิกส์

4) แสดงเนื้อหาของจดหมายอิเล็กทรอนิกส์เมื่อกลิกที่ไอกอน Document Link ก็จะ สามารถเชื่อม โยงไปที่ระบบงานและเปิดใบร้องขอเพื่อการพิจารณาได้

#### 6 ใบร้องขอสถานะ Calibrate On Process

ใบร้องขอสถานะนี้เฉพาะ พนักงานการสอบเทียบแก้ไขได้เท่านั้นแบ่งเป็น 2 กรณีคือ กรณี ที่ต้องส่งเครื่องมือมาและ กรณีที่ไม่ต้องส่งเครื่องมือมา

กรณีที่ไม่ต้องส่งเครื่องมือมา

| Save Send to Calibrate Supervisor Check Main menu         |                        |                 |               |                  |
|-----------------------------------------------------------|------------------------|-----------------|---------------|------------------|
| Action                                                    | 4 O Accept             | 🔿 Marginal      | O Un-Accept   | O Special Accept |
| Check by                                                  | 5                      |                 |               |                  |
| Detail                                                    | 6                      |                 |               |                  |
| Old Old Status                                            | 7                      | Old<br>due date | Old<br>Reason |                  |
| Type of Calibrate * O Have due date 🔋 O Not have due date |                        |                 |               |                  |
| Set New Due Date 9                                        |                        |                 |               |                  |
| If not have due date                                      | f not have due date 10 |                 |               |                  |
| Set status to US                                          | : USE + INTERNA        | L CALIBRATE 12  |               |                  |

รูป ข. 32 แสดงหน้าต่างสถานะ Calibrate On Process กรณีที่ไม่ต้องส่งเครื่องมือมา

- 1) คลิก Save เพื่อต้องการบันทึกข้อมูล
- กลิก Send to Calibrate Supervisor for Check เพื่อส่งเอกสารอิเล็กทรอนิกส์นี้ให้ หัวหน้างานการสอบเทียบตรวจสอบ สถานะการร้องขอจะเปลี่ยนเป็น Awaiting Calibrate Supervisor Check
- 3) คลิก Main Menu เมื่อต้องการกลับสู่หน้าต่างหลัก
- 4) ระบุผลการสอบเทียบ

| Accept   | หมายถึง เครื่องมือนี้หลังจากสอบเทียบแล้ว ยอมรับเร | ชื่อถือค่าได้         |
|----------|---------------------------------------------------|-----------------------|
| Marginal | หมายถึง เครื่องมือนี้หลังจากสอบเทียบแล้ว จะยัง    | คงใช้ได้อยู่แต่ใกล้จะ |
|          | หมดอายุการใช้งาน                                  |                       |

Un-Accept หมายถึง เครื่องมือนี้หลังจากสอบเทียบแล้วไม่สามารถนำไปใช้งานได้อีก

- Special-Accept หมายถึงเครื่องมือนี้หลังจากสอบเทียบแล้วเกือบจะสามารถนำไปใช้งาน ได้ อีกแต่ยังคงขาดเครื่องมือในการปฏิบัติงานจึงต้องยอมรับเป็นกรณี พิเศษ
- 5) ระบุชื่อผู้ตรวจสอบ

- ระบุรายละเอียดอื่นๆ
- 7) แสดงประวัติของก่าต่างๆ ของเกรื่องมือในปัจจุบัน
- 8) กำหนดว่าเครื่องมือนั้นมีกำหนดการสอบเทียบอีกหรือไม่
- 9) ถ้ามีกำหนดการสอบเทียบระบุวันที่ ที่จะครบกำหนดการสอบเทียบ
- 10) ถ้าไม่มีกำหนดการสอบเทียบให้ระบุเหตุผล
- 12) ระบุสถานะของเครื่องมือ

กรณีที่ส่งเครื่องมือมาสอบเทียบทั้งสอบเทียบภายในบริษัทและภายนอกบริษัท

| Save Send to Calibrate Supervisor Check Main menu |                   |                    |                     |                          |
|---------------------------------------------------|-------------------|--------------------|---------------------|--------------------------|
| Action                                            | O Accept 4        | ○ Marginal         | O Un-Accept         | O Special Accept         |
| Person in charge                                  | ۲ <sub>_</sub> 5  |                    | Description         | ° 9                      |
| PR number                                         | ۲ <u> </u>        |                    | Holder              | 10                       |
| Send to vendor date                               | 16                | 7                  | Return From vendor  | 16 11                    |
| Return to User Date                               | 16                | 8                  | Attach Result 🖉     | . 12                     |
| Calibrate Interval /<br>Periodic *                | r . I             | 13                 | Trigger point * 17  | 02/05/2003 10:59:34 AM _ |
| Remark                                            | Г<br>             | 14                 | Accuracy * 18       | ·<br>                    |
| Using Range *                                     | Г<br>             | 15                 | Std. Time/ Unit *19 | . I                      |
| Tolerance *                                       |                   | 16                 | Uncertainty * 20    | ,<br>                    |
| Old Ol<br>Periodic St                             | d<br>atus 21      | Old<br>due<br>date | Old<br>Reas         | son                      |
| Type of Calibrate *                               | O Have due date   | 22 🔿 Not ha        | ve due date         |                          |
| Set Due Date                                      | 16                | 23                 |                     |                          |
| If not have due date                              | ſ                 | 24                 |                     |                          |
| Set status to                                     | r je:             | 25                 |                     |                          |
| Cal. Staff update by                              | test SE/SE/ADC/LT | EC 26              | Last update (       | )2/May/2003 10:46 AM     |

ร**ูป ข. 33** แสดงหน้าต่างสถานะ Calibrate On Process กรณีที่ต้องส่งเกรื่องมือมา

- 1) คลิก Save เพื่อต้องการบันทึกข้อมูล
- กลิก Send to Calibrate Supervisor for Check เพื่อส่งเอกสารอิเล็กทรอนิกส์นี้ให้ หัวหน้างานการสอบเทียบตรวจสอบ สถานะการร้องขอจะเปลี่ยนเป็น Awaiting Calibrate Supervisor Check
- 3) คลิก Main Menu เมื่อต้องการกลับสู่หน้าต่างหลัก
- 4) ระบุ ผลการสอบเทียบ
- Accept หมายถึง เครื่องมือนี้หลังจากสอบเทียบแล้ว ยอมรับเชื่อถือค่าได้
- Marginal หมายถึง เครื่องมือนี้หลังจากสอบเทียบแล้ว จะยังคงใช้ได้อยู่แต่ใกล้จะ หมดอายุการใช้งาน
- Un-Accept หมายถึง เครื่องมือนี้หลังจากสอบเทียบแล้วไม่สามารถนำไปใช้งานได้อีก

Special-Accept หมายถึง เครื่องมือนี้หลังจากสอบเทียบแล้วเกือบจะสามารถนำไปใช้งาน ได้อีก แต่ยังคงขาคเครื่องมือในการปฏิบัติงาน จึงต้องยอมรับเป็นกรณี พิเศษ

- ระบุชื่อผู้สอบเทียบ
- 6) ระบุ หมายเลข Purchase Requisition Number

94

- ระบุวันที่ส่งเครื่องมือให้ผู้ขาย ถ้าเป็นการสอบเทียบภายในบริษัทจะเป็นวันที่เริ่มการ สอบเทียบ
- 8) ระบุวันที่คืนเครื่องมือให้ผู้ร้องขอ
- 9) ระบุรายละเอียดอื่นๆ
- 10) ระบุการรอ
- ระบุวันที่ได้รับเครื่องมือคืนมาจากผู้ขายถ้าถ้าเป็นการสอบเทียบภายในบริษัทจะเป็น วันที่สอบเทียบเสร็จ
- 12) ระบุผลลัพธ์การสอบเทียบโดยสามารถคลิกที่สัญลักษณ์ คลิป เพื่อ แนบ ไฟล์ได้ใน กรณีที่เป็นเครื่องมือใหม่ พนักงานการสอบเทียบจะต้องระบุช่องที่ 13 -20 เพิ่ม แต่ใน กรณีอื่นๆ ระบบจะแสดงช่องที่21 -25 เท่านั้น
- 13) ระบุคาบระยะเวลาการสอบเทียบ
- 14) ระบุรายละเอียดอื่นๆ ของเครื่องมือ
- 15) ระบุช่วงใช้งาน
- 16) ระบุค่าคลาดเคลื่อนที่ยอมรับได้
- 17) ระบุค่าคลาดเคลื่อนที่เฝ้าระวัง
- 18) ระบุค่าความถูกต้อง
- 19) ระบุเวลามาตราฐานของการสอบเทียบ
- 20) ระบุค่าความไม่แน่นอน
- 21) แสดงประวัติของก่าต่างๆ ของเกรื่องมือในปัจจุบัน
- 22) กำหนดว่าเครื่องมือนั้นมีกำหนดการสอบเทียบอีกหรือไม่
- 23) ถ้ำมีกำหนดการสอบเทียบระบุวันที่ ที่จะครบกำหนดการสอบเทียบ
- 24) ถ้าไม่มีกำหนดการสอบเทียบให้ระบุเหตุผล
- 25) ระบุสถานะของเครื่องมือ
- 26) แสดงชื่อผู้ปรับปรุงข้อมูลและวันที่ปรับปรุงล่าสุด

เมื่อกลิกที่ Send to Calibrate Supervisor Check ระบบจะส่งจดหมายอิเล็กทรอนิกส์ไป ให้กับ หัวหน้างานการสอบเทียบแสดงดังรูป ข. 34

|                   | Worawan<br>Peedharakorn | 2 To: Administrator/LTEC@LTEC                                 |        |
|-------------------|-------------------------|---------------------------------------------------------------|--------|
|                   | 04/05/03 03:39 PM       | cc:                                                           |        |
| 04/05/03 03:39 PM |                         | 3 Subject: ** Please check this Calibrate Action NO : '305-00 | 12' ** |

Requester :QAD1

Would you please see detail via this document link -->>>

รูป ข.34 แสดงหน้าต่างที่พนักงานการสอบเทียบส่งจดหมายอิเล็กทรอนิกส์ให้หัวหน้างาน

#### ตรวจสอบ

- 1) แสดงชื่อพนักงานการสอบเทียบ
- 2) แสดงชื่อหัวหน้างานการสอบเทียบ
- 3) แสดงหัวข้อของจดหมายอิเล็กทรอนิกส์
- 4) แสดงเนื้อหาของจดหมายอิเล็กทรอนิกส์ เมื่อกลิกที่ไอกอน Document Link ก็จะ สามารถเชื่อมโยงไปที่ระบบงาน และเปิดใบร้องขอเพื่อการพิจารณาได้

7 ใบร้องขอสถานะ Awaiting New PIC Accept

ใบร้องขอสถานะนี้คือรอ ผู้รับผิดชอบคนใหม่ยอมรับการย้ายเครื่องมือกรณีที่ไม่ต้อง ส่งเครื่องมือมาที่ห้องสอบเทียบ แสดงคังรูป ข.35

| Edit Ain                                                                                                    | menu                                            |                           |                      |  |
|----------------------------------------------------------------------------------------------------|-------------------------------------------------|---------------------------|----------------------|--|
| CRN no<br>Status                                                                                                 | : 3T-0003<br>: Awaiting New PIC Accept          |                           |                      |  |
| otatao                                                                                                    |                                                 |                           |                      |  |
| Request by                                                                                                    | QAD1/QAD/ADC/LTEC                               | Date                      | 20/May/2003 01:59 PM |  |
| Phone*                                                                                                    | 1905                                            | Department*               | M:MBSW               |  |
| Section*                                                                                                    | QAD                                             | Sub Section*              | mbsw                 |  |
| Requester<br>Manager*                                                                                            | Worawan<br>Peedharakorn/SE/ADC/LTEC             | Requester<br>Manager sign | 20/May/2003 02:03 PM |  |
| Type     O D := Spare at Dept/Div.     O U := Lhange/ Uther     I := Transfer       O L := Loss     O S := Scrap |                                                 |                           |                      |  |
| Change Location/                                                                                                 | Trasfer                                         |                           |                      |  |
| New Section                                                                                                    |                                                 | New Sub Section           |                      |  |
| New location FAC#2 New Sub location                                                                              |                                                 | New Sub location          |                      |  |
| New Phone.                                                                                                    |                                                 | New call person           |                      |  |
| Manager's PIC                                                                                                    |                                                 |                           |                      |  |
| New PIC                                                                                                    | Anuthep Kumpol/SE/ADC/LTEC                      |                           |                      |  |
| Person In Ch                                                                                                    | Person In Charge Accept Person In Charge Denied |                           |                      |  |

รูป ข. 35 แสดงหน้าต่างของสถานะ Awaiting New PIC Accept

- 1) คลิก Edit เพื่อระบุ E-mail ของ manager
- กลิก Person In Charge Accept เพื่อขอมรับการข้ายเครื่องมือ สถานะของใบร้องขอจะ เปลี่ยนเป็น Awaiting PIC's Manager Accept
- 3) คลิก Person in Charge Denied เพื่อปฏิเสธการย้าย
- 4) คลิก Main Menu เมื่อต้องการกลับสู่หน้าต่างหลัก

เมื่อ คลิก Person in charge Accept ระบบจะส่งจดหมายอิเล็กทรอนิกส์ไปให้กับ ผู้ช่วย ผู้จัดการหรือผู้จัดการยอมรับการ โอนย้ายแสดงดังรูป ข.36

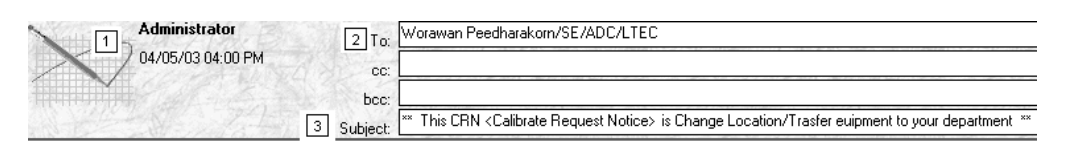

Requester :QAD1 PIC accept Date :03/05/2003 05:07:00 PM Equipment : LEN SCALE Would you please see detail via this document link ->>> 🗎 셈

ร**ูป ข.36** แสดงหน้าต่างที่ผู้รับผิดชอบคนใหม่ส่งจดหมายอิเล็กทรอนิกส์ให้กับผู้ช่วยผู้จัดการ หรือผู้จัดการของตัวเองอนุมัติ

- แสดงชื่อผู้รับผิดชอบคนใหม่
- แสดงชื่อผู้ช่วยผู้จัดการ หรือ ผู้จัดการของผู้รับผิดชอบคนใหม่
- 3) แสดงหัวข้อของจดหมายอิเล็กทรอนิกส์
- 4) แสดงเนื้อหาของจดหมายอิเล็กทรอนิกส์ เมื่อกลิกที่ไอกอน Document Link ก็จะ สามารถเชื่อมโยงไปที่ระบบงาน และเปิดใบร้องขอเพื่อการพิจารณาได้

เมื่อคลิก Denied ระบบจะแสดงหน้าต่างการใส่เหตุผลที่ปฏิเสธดังรูป ข. 37

|                       | 4 | ~~                         | ч <b>л</b> |
|-----------------------|---|----------------------------|------------|
| Enter reason for deny |   |                            | ×          |
| Reason for Denied     |   | 2 OK<br>3 <sub>Cance</sub> | -          |
| 1                     |   |                            |            |

รูป **ข.37** แสดงหน้าต่างการใส่เหตุผลเพื่อปฏิเสธของสถานะ Awaiting New PIC Accept

- 1) ใส่เหตุผล
- 2) คลิก OK เพื่อยืนยัน สถานะของใบร้องขอจะเปลี่ยนเป็นNew PIC Denied
- 3) คลิก Cancel เพื่อยกเลิกการ ไม่ยอมรับ

หมายเหตุ สถานะ New PIC Denied ถือว่าจบกระบวนการ

ระบบจะส่งจดหมาย อิเล็กทรอนิกส์แจ้งสถานะไปยังผู้ร้องขอเรื่องผู้รับผิดชอบคนใหม่ไม่ ยอมรับการโอนย้ายดังรูป ข.38

| Administrator     | 2 To:      | QAD1/QAD/ADC/LTEC@LTEC                                                    |
|-------------------|------------|---------------------------------------------------------------------------|
| 04/05/03 04:00 PM | CC:        |                                                                           |
|                   | bcc:       |                                                                           |
|                   | 3 Subject: | ** New pic_denied the CRN <calibrate notice="" request=""> **</calibrate> |

| Requester :QAD1<br>Request Date :03/05/2003 07:01:25 PM<br>Equipment : LEN SCALE |   |
|----------------------------------------------------------------------------------|---|
| Would you please see detail via this document link –>>> 🗎 [                      | 4 |

# ร**ูป ข.38** แสดงหน้าต่างที่ผู้รับผิดชอบคนใหม่ส่งจดหมายอิเล็กทรอนิกส์ให้กับผู้ร้องขอเพื่อ ปฏิเสธการโอนย้าย

- แสดงชื่อผู้รับผิดชอบคนใหม่
- แสดงชื่อผู้ร้องขอ
- แสดงหัวข้อของจดหมายอิเล็กทรอนิกส์
- 4) แสดงเนื้อหาของจดหมายอิเล็กทรอนิกส์ เมื่อกลิกที่ไอกอน Document Link ก็จะ สามารถเชื่อมโยงไปที่ระบบงาน และเปิดใบร้องขอเพื่อการพิจารณาได้

# 8 ใบร้องขอสถานะ Awaiting PIC's Manager Accept

ใบร้องขอสถานะนี้เฉพาะ Manager 's PIC สามารถแก้ไขได้เท่านั้นแสดงดังรูป ข. 39

| Main menu                              |                                            |                           |                      |
|----------------------------------------|--------------------------------------------|---------------------------|----------------------|
| CRN no<br>Status                       | : 3T-0003<br>: Awaiting PIC Manager Accept |                           |                      |
| Request by                             | QAD1/QAD/ADC/LTEC                          | Date                      | 20/May/2003 01:59 PM |
| Phone*                                 | 1905                                       | Department*               | M:MBSW               |
| Section*                               | QAD                                        | Sub Section*              | mbsw                 |
| Requester<br>Manager*                  | Worawan<br>Peedharakorn/SE/ADC/LTEC        | Requester<br>Manager sign | 20/May/2003 02:03 PM |
| Type                                   | O L := Loss O                              | S := Scrap                |                      |
| Detail of Equipmer<br>Change Location/ | nt<br>Trasfer                              |                           |                      |
| New Section                            |                                            | New Sub Section           |                      |
| New location                           | FAC#2                                      | New Sub location          |                      |
| New Phone.                             |                                            | New call person           |                      |
| New PIC                                | Anuthep Kumpol/SE/ADC/LTEC                 | Manager's PIC             | Administrator/LTEC   |
| Sign date                              | 20/May/2003 02:14 PM                       |                           |                      |
| 🔱 Person In Cha                        | arge 's Manager Accept                     | In Charge 's Manager      | Denied               |

รูป ข.39 แสดงหน้าต่างสถานะ Awaiting PIC Manager Accept

- กลิก Person In Charge 's Manager Accept เพื่อขอมรับการข้ายเครื่องมือ สถานะของ ใบร้องขอจะเปลี่ยนเป็น Calibrate On process
- กลิก Person In Charge's Manager Denied เพื่อปฏิเสธการข้าย
- 3) คลิก Main menu เพื่อกลับสู่หน้าต่างหลัก

เมื่อ คลิก Person In Charge 's Manager Accept ระบบจะส่งจดหมายอิเล็กทรอนิกส์ไป ให้กับพนักงานสอบเทียบแสดงดังรูป ข. 40

| Worawan<br>1 Peedharakorn | 2 To: Admini      | strator/LTEC@LTEC                                                          |
|---------------------------|-------------------|----------------------------------------------------------------------------|
| 04/05/03 03:39 PM         | cc:               |                                                                            |
|                           | bcc:              |                                                                            |
| and the state             | 3 Subject: ** PIC | 's Manager accept this CRN <calibrate notice="" request=""> **</calibrate> |

Requester :QAD1 Request Date :03/05/2003 07:01:25 PM Equipment :LEN SCALE Would you please run number register this CRN ->>> 🗈 [4]

ร**ูป ข.40** แสดงหน้าต่างที่ผู้ช่วยผู้จัดการ หรือ ผู้จัดการส่งจดหมายอิเล็กทรอนิกส์แจ้งพนักงาน การสอบเทียบให้ดำเนินการต่อไป

- แสดงชื่อผู้ช่วยผู้จัดการหรือ ผู้จัดการของ รับผิดชอบคนใหม่
- 2) แสดงชื่อพนักงานการสอบเทียบ
- แสดงหัวข้อของจดหมายอิเล็กทรอนิกส์
- 4) แสดงเนื้อหาของจดหมายอิเล็กทรอนิกส์ เมื่อกลิกที่ไอกอน Document Link ก็จะ สามารถเชื่อมโยงไปที่ระบบงาน และเปิดใบร้องขอเพื่อการพิจารณาได้

เมื่อ คลิก Person In Charge's Manager Denied ระบบจะแสดงหน้าต่าง ให้ใส่เหตุผลของ การปฏิเสธ ดังรูป ข.41

| Enter reason for deny | ×                |
|-----------------------|------------------|
| Reason for Denied     | 2 OK<br>3 Cancel |
| 1                     |                  |

รูป ข.41 แสดงหน้าต่างการใส่เหตุผลของสถานะ Awaiting PIC Manager Accept

- 1) ใส่เหตุผล
- 2) คลิก OK เพื่อยืนยัน สถานะของใบร้องขอจะเปลี่ยนเป็น PIC's Manager Denied
- 3) คลิก Cancel เพื่อยกเลิกการไม่ยอมรับ

และระบบจะส่งจดหมายอิเล็กทรอนิกส์แจ้งไปยังผู้ร้องขอแสดงดังรูป ข.42

| Worawan<br>Peedharakorn                                                  | 2 To: QAD1/QAD/ADC/LTEC@LTEC                                                                   |
|--------------------------------------------------------------------------|------------------------------------------------------------------------------------------------|
| 04/05/03 04:35 PM                                                        | cc:<br>3 Subject: ** PIC Manger denied the CRN <calibrate notice="" request=""> **</calibrate> |
| Requester :QAD1<br>Request Date :03/05/2003 07:0<br>Equipment :LEN SCALE | )1:25 PM                                                                                       |
| Would you please see detail v                                            | /ia.this document link →>>> 🗎 👍                                                                |

# ร**ูป ข.42** แสดงหน้าต่างที่ผู้ช่วยผู้จัดการ หรือ ผู้จัดการส่งจดหมายอิเล็กทรอนิกส์แจ้งผู้ร้องขอ เพื่อปฏิเสธการ โอนย้าย

- แสดงชื่อผู้ช่วยผู้จัดการหรือ ผู้จัดการของ รับผิดชอบกนใหม่
- แสดงชื่อผู้ร้องขอ
- แสดงหัวข้อของจดหมายอิเล็กทรอนิกส์
- 4) แสดงเนื้อหาของจดหมายอิเล็กทรอนิกส์ เมื่อคลิกที่ไอคอน Document Link ก็จะ สามารถเชื่อมโยงไปที่ระบบงาน และเปิดใบร้องขอเพื่อการพิจารณาได้

หมายเหตุ สถานะ PIC's Manager Denied ถือว่าจบกระบวนการไม่สามารถแก้ไขได้อีก

#### 9 ใบร้องขอสถานะ Awaiting Calibrate Supervisor Check

# ใบร้องขอสถานะนี้คือรอ หัวหน้างานการสอบเทียบตรวจสอบ

Denied Acknowledge to User Send to Calibrate Manager Check Main menu

| CRN no : 3S-0008<br>Status : Awaiting Calibrate Supervisor Check |                                            |                                 |                      |  |  |  |  |  |
|------------------------------------------------------------------|--------------------------------------------|---------------------------------|----------------------|--|--|--|--|--|
| Request by                                                       | QAD1/QAD/ADC/LTEC                          | Date                            | 01/May/2003 11:09 PM |  |  |  |  |  |
| Phone*                                                           | 1905                                       | Department*                     | Q:QA                 |  |  |  |  |  |
| Section*                                                         | QAD                                        | Sub Section*                    | QATQA                |  |  |  |  |  |
| Requester<br>Manager*                                            | Anuthep Kumpol/SE/ADC/LTEC                 | Requester<br>Manager sign       | 01/May/2003 11:10 PM |  |  |  |  |  |
| Туре                                                             | O D : Spare at Dept/Div. O<br>O L : Loss O | 0 := Chage/ Other<br>S := Scrap | ○ T := Trasfer       |  |  |  |  |  |

Detail of Equipment

#### Calibrate Action response

Action NO : 305-001

| Action                                |             |               | (       | Accept    | (               | Marginal    | O Ur         | -Accept   | O Special Accept |
|---------------------------------------|-------------|---------------|---------|-----------|-----------------|-------------|--------------|-----------|------------------|
| Check t                               | у           |               |         |           |                 |             |              |           |                  |
| Detail                                |             |               |         |           |                 |             |              |           |                  |
| Old<br>Periodic                       | 01Y         | Old<br>Status | US      |           | Old<br>due date | 28/Apr/2003 | Old<br>Reaso | n         |                  |
| Type of Calibrate * O Have due date O |             |               |         | O Not     | have due date   |             |              |           |                  |
| Set New Due Date 16                   |             |               |         |           |                 |             |              |           |                  |
| lf not ha                             | ve due da   | ite           |         |           |                 |             |              |           |                  |
| Set status to US: USE                 |             | JSE +         | INTERNA | L CALIBE  | RATE            |             |              |           |                  |
|                                       |             |               |         |           |                 |             |              |           |                  |
| Cal. Staf                             | f Update By | y test S      | E/SE    | /ADC/LTEC | -               | Last Update |              | 01/May/20 | 003 11:14 PM     |
| Cal. Sup                              | Check By    |               |         |           |                 | Check Date  |              |           |                  |
| Cal Man                               | ager Check  | ,             |         |           |                 | Chook Date  |              |           |                  |

ager Check Date Check Date รูป ข. 43 แสดงหน้าต่างสถานะ Awaiting Calibrate Supervisor Check

- 1) คลิก Denied เพื่อปฏิเสธการร้องขอสถานะจะเปลี่ยนเป็น Calibrate Supervisor Denied
- กลิก Acknowledge to User เพื่อแจ้งกลับไปยังผู้ร้องขอและการร้องขอนี้จบ กระบวนการ
- 3) คลิก Send to Calibrate Manager Check เพื่อ ให้ผู้จัดการหรือผู้ช่วยผู้จัดการรับทราบ
- 4) คลิก Main Menu เพื่อกลับสู่หน้าต่างหลัก

เมื่อกลิก Denied ระบบจะแสดงหน้าต่าง ให้ใส่เหตุผลของการปฏิเสธ ดังรูป

| Enter reason for deny | ×                           |
|-----------------------|-----------------------------|
| Reason for Denied     | 2 OK<br>3 <sub>Cancel</sub> |
| 1                     |                             |

รูป ข.44 แสดงหน้าต่างการใส่เหตุผลเพื่อปฏิเสธของสถานะ Awaiting Calibrate Supervisor Check

- 1) ใส่เหตุผล
- 2) คลิก OK เพื่อยืนยัน สถานะของใบร้องขอจะเปลี่ยนเป็น Calibrate Supervisor Denied
- 3) คลิก Cancel เพื่อยกเลิกการ ไม่ยอมรับและระบบจะแจ้งเตือน ไปยังผู้ร้องขอแสดงดังรูป

| Administrator     | 2 To: QAD1/QAD/ADC/LTEC@LTEC                                                                               | - |
|-------------------|----------------------------------------------------------------------------------------------------|---|
| 04/05/03 05:05 PM | cc                                                                                                    | = |
|                   | 3 Subject: ** PTE supervisor denied this CRN <calibration notice="" request=""> : 30-0001 **</calibration> | _ |

Requester :QAD1 Request Date :02/05/2003 10:51:29 AM Equipment :182

Would you please see detail via this document link ->>>

ร**ูป ข.45** แสดงหน้าต่างที่หัวหน้างานการสอบเทียบส่งจดหมายอิเล็กทรอนิกส์แจ้งผู้ร้องขอเพื่อ ปฏิเสธการสอบเทียบ

- 1) แสดงชื่อหัวหน้างานการสอบเทียบ
- แสดงชื่อผู้ร้องขอ
- 3) แสดงหัวข้อของจดหมายอิเล็กทรอนิกส์
- 4) แสดงเนื้อหาของจดหมายอิเล็กทรอนิกส์ เมื่อกลิกที่ ไอกอน Document Link ก็จะ สามารถเชื่อม โยง ไปที่ระบบงาน และเปิดใบร้องขอเพื่อการพิจารณา ได้

หมายเหตุ สถานะ Calibrate Supervisor Denied ถือว่าจบกรบวนการไม่สามารถแก้ไขได้อีก

104

เมื่อคลิก Acknowledge to User ระบบจะส่งจดหมายอิเล็กทรอนิกส์แจ้งไปยังผู้ร้องขอแสดง ดังรูป

| 1 Worawan         | 2 To:      | QAD1/QAD/ADC/LTEC@LTEC                                                                                    |
|-------------------|------------|----------------------------------------------------------------------------------------------------|
|                   | cc:        | Anuthep Kumpol/SE/ADC/LTEC@LTEC                                                                           |
| 04703703 03.31 PM | 3 Subject: | ** CRN <calibrate notice="" request=""> no : '30-0001 Status is 'Acknowledge to Requester' **</calibrate> |

Would you please see detail via this document link ->>> 🛅 4

ร**ูป ข.46** แสดงหน้าต่างที่หัวหน้างานการสอบเทียบส่งจดหมายอิเล็กทรอนิกส์แจ้งผู้ร้องขอเพื่อ จบกระบวนการของใบร้องขอ

- 1) แสดงชื่อหัวหน้างานการสอบเทียบ
- 2) แสดงชื่อผู้ร้องขอ และ CC ผู้ช่วยผู้จัดการ หรือ ผู้จัดการของผู้ร้องขอเพื่อรับทราบ
- แสดงหัวข้อของจดหมายอิเล็กทรอนิกส์
- 4) แสดงเนื้อหาของจดหมายอิเล็กทรอนิกส์ เมื่อกลิกที่ ไอกอน Document Link ก็จะ สามารถเชื่อม โยงไปที่ระบบงาน และเปิดใบร้องขอเพื่อการพิจารณาได้

หมายเหตุ สถานะ Acknowledge to Requester ถือว่าจบกรบวนการไม่สามารถแก้ไขได้อีก

เมื่อคลิก Send to Calibrate Manager Check ระบบจะส่งจดหมาย อิเล็กทรอนิกส์ไปให้ ผู้ช่วยผู้จัดการหรือผู้จัดการการสอบเทียบดัง รูป ข.47

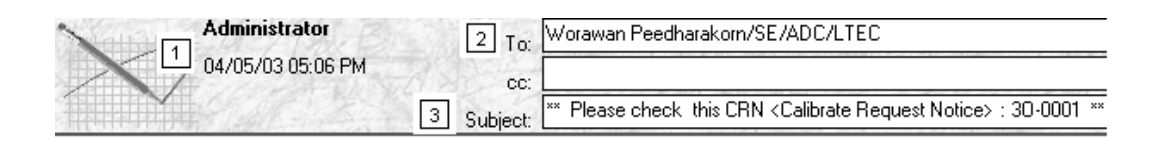

Requester :QAD1 Equipment :LEN SCALE

Would you please see detail via this document link ->>>

ร**ูป ข.47** แสดงหน้าต่างที่หัวหน้างานการสอบเทียบส่งจดหมายอิเล็กทรอนิกส์แจ้งผู้ช่วย ผู้จัดการหรือผู้จัดการ การสอบเทียบ เพื่อตรวจสอบ

- แสดงชื่อหัวหน้างานการสอบเทียบ
- แสดงชื่อผู้ช่วยผู้จัดการ หรือ ผู้จัดการ
- แสดงหัวข้อของจดหมายอิเล็กทรอนิกส์
- 4) แสดงเนื้อหาของจดหมายอิเล็กทรอนิกส์ เมื่อกลิกที่ไอกอน Document Link ก็จะ สามารถเชื่อมโยงไปที่ระบบงาน และเปิดใบร้องขอเพื่อการพิจารณาได้

# 10 ใบร้องขอสถานะ Awaiting Calibrate Manager Check

ใบร้องขอสถานะนี้ คือ รอ ผู้ช่วยผู้จัดการหรือ ผู้จัดการการสอบเทียบ ตรวจสอบเฉพาะชื่อ ที่ระบุในช่อง Cal. Manager Check แก้ไขได้เท่านั้น

| 1 | Approved CRN/ Acknowledge                                                                                       |                                          |                           |                      |  |  |  |  |  |
|---|----------------------------------------------------------------------------------------------------|------------------------------------------|---------------------------|----------------------|--|--|--|--|--|
|   | CRN no : 3<br>Status : A                                                                                        | IS-0008<br>waiting Calibrate Manager Che | eck                       |                      |  |  |  |  |  |
|   | Request by                                                                                                    | QAD1/QAD/ADC/LTEC                        | Date                      | 01/May/2003 11:09 PM |  |  |  |  |  |
|   | Phone*                                                                                                    | 1905                                     | Department*               | Q:QA                 |  |  |  |  |  |
|   | Section*                                                                                                    | QAD                                      | Sub Section*              | QA#QA                |  |  |  |  |  |
|   | Requester<br>Manager*                                                                                           | Anuthep Kumpol/SE/ADC/LTEC               | Requester<br>Manager sign | 01/May/2003 11:10 PM |  |  |  |  |  |
|   | Type         O         D : Spare at Dept/Div.         O         0 := Chage/Other         O         T := Trasfer |                                          |                           |                      |  |  |  |  |  |
|   |                                                                                                    | O L : Loss                               | S := Scrap                |                      |  |  |  |  |  |

Detail of Equipment

Calibrate Action response

Action NO : 305-001

| Action                      |                                     | Accept     | С               | Marginal      | O Un-∕        | Accept     | O Special Accept |
|-----------------------------|-------------------------------------|------------|-----------------|---------------|---------------|------------|------------------|
| Check by                    |                                     |            |                 |               |               |            |                  |
| Detail                      |                                     |            |                 |               |               |            |                  |
| Old OlY Ole<br>Periodic Sta | d US<br>atus                        |            | Old<br>due date | 28/Apr/2003   | Old<br>Reason |            |                  |
| Type of Calibrate *         | O Have                              | due date   | O Not I         | nave due date |               |            |                  |
| Set New Due Date            |                                     |            |                 |               |               |            |                  |
| If not have due date        |                                     |            |                 |               |               |            |                  |
| Set status to               | US: USE                             | + INTERNA  | L CALIBR/       | ATE           |               |            |                  |
|                             |                                     |            |                 |               |               |            |                  |
| Cal. Staff Update By        | test SE/S                           | E/ADC/LTEC |                 | Last Update   | 0             | 1/May/2003 | 3 11:14 PM       |
| Cal. Sup Check By           | al. Sup Check By Administrator/LTEC |            | Check Date      | 0             | 1/May/2003    | 3 11:53 PM |                  |
| Cal. Manager Check          | Worawan                             |            |                 | Check Date    |               |            |                  |

รูป ข.48 แสดงหน้าต่างสถานะ Awaiting Calibrate Manager Check

1) คลิก Approved CRN/ Acknowledgeเพื่อจบกระบวนการ

- กลิก Denied เพื่อไม่ขอมรับสถานะการร้องขอจะเปลี่ยนเป็น Calibrate Manager Denied
- 3) คลิก main Menu เมื่อต้องการกลับสู่หน้าต่างหลัก

เมื่อคลิก Approved CRN/ Acknowledge ระบบจะส่งจดหมายอิเล็กทรอนิกส์ไปแจ้งยังผู้ ร้องขอดังรูป ข. 49

| Administrator     | 2 To:      | QAD1/QAD/ADC/LTEC@LTEC                                                                                    |
|-------------------|------------|----------------------------------------------------------------------------------------------------|
| 04/05/03 05:52 PM | cc:        | Anuthep Kumpol/SE/ADC/LTEC@LTEC                                                                           |
|                   | 3 Subject: | ** CRN <calibrate notice="" request=""> no : '30-0001 Status is 'Acknowledge to Requester' **</calibrate> |

Would you please see detail via this document link  $\rightarrow \rightarrow \rightarrow 1$ 

ร**ูป ข.49** แสดงหน้าต่างที่ผู้ช่วยผู้จัดการหรือ ผู้จัดการการสอบเทียบส่งจดหมายอิเล็กทรอนิกส์ แจ้งผู้ร้องขอเพื่อจบกระบวนการของใบร้องขอ

- แสดงชื่อหัวหน้างานการสอบเทียบ
- 2) แสดงชื่อผู้ร้องขอ และ CC ผู้ช่วยผู้จัดการ หรือ ผู้จัดการของผู้ร้องขอเพื่อรับทราบ
- 3) แสดงหัวข้อของจดหมายอิเล็กทรอนิกส์
- 4) แสดงเนื้อหาของจดหมายอิเล็กทรอนิกส์ เมื่อกลิกที่ไอกอน Document Link ก็จะ สามารถเชื่อมโยงไปที่ระบบงาน และเปิดใบร้องขอเพื่อการพิจารณาได้

หมายเหตุ สถานะ Acknowledge to Requester ถือว่าจบกรบวนการไม่สามารถแก้ไขได้อีก

เมื่อคลิก Denied ระบบจะแสดงหน้าต่าง ให้ใส่เหตุผลของการปฏิเสธ ดังรูป ข.50

| Enter reason for deny | ×                           |
|-----------------------|-----------------------------|
| Reason for Denied     | 2 OK<br>3 <sub>Cancel</sub> |
| 1                     |                             |

รูป ข. 50 แสดงหน้าต่างการใส่เหตุผลของสถานะ Awaiting Calibrate Manager Check

1) ใส่เหตุผล

- 2) คลิก OK เพื่อยืนยัน สถานะของใบร้องขอจะเปลี่ยนเป็น Calibrate Manager Denied
- 3) คลิก Cancel เพื่อยกเลิกการไม่ยอมรับ

เมื่อคลิก Denied ระบบจะส่งจดหมายอิเล็กทรอนิกส์แจ้งไปยังผู้ร้องขอแสดงดังรูป ข. 51

| Worawan           | 2.30 | 2 To:    | QAD1/QAD/ADC/LTEC@LTEC                                                                                      |
|-------------------|------|----------|----------------------------------------------------------------------------------------------------|
|                   |      | CC:      | Anuthep Kumpol/SE/ADC/LTEC@LTEC                                                                             |
| 04705705 05.51 PM | 3    | Subject: | , 🐄 CRN <calibrate notice="" request=""> no : '30-0001 Status is 'Calibrate Manager Denied ' **</calibrate> |

Would you please see detail via this document link  $\rightarrow \rightarrow \rightarrow \square$ 

รูป ข. 51 แสดงหน้าต่างที่ผู้ช่วยผู้จัดการหรือผู้จัดการ การสอบเทียบ ปฏิเสธการร้องขอ

- แสดงชื่อผู้ช่วยผู้จัดการหรือ ผู้จัดการการสอบเทียบ
- แสดงชื่อผู้ร้องขอ
- 3) แสดงหัวข้อของจดหมายอิเล็กทรอนิกส์
- 4) แสดงเนื้อหาของจดหมายอิเล็กทรอนิกส์ เมื่อคลิกที่ไอคอน Document Link ก็จะ สามารถเชื่อมโยงไปที่ระบบงาน และเปิดใบร้องขอเพื่อการพิจารณาได้

การสอบเทียบเมื่อถึงกำหนดเวลา

เมื่อถึงกำหนดเวลาที่เครื่องมือต้องสอบเทียบพนักงานส่วนการสอบเทียบจะต้องมาสร้างใบ

งานโดยไปที่ เมนูหลัก Equipment → By Code แสดงดังรูป ข. 52

| De De                            | velopment<br>Eq | of Workflow and D<br>uipment Maintenan | ocument Mana<br>ce Tracking a | igement for<br>t   |
|----------------------------------|-----------------|----------------------------------------|-------------------------------|--------------------|
| 📲 Profile 🔤                      |                 | Show Scroll Bar 3 Se                   | arch Bar 4 Export             | 5 Quit             |
| Over Due 1 Week                  | Code            | ¢ Name :                               | ¢ Modify date                 | ; Status 💠 Reach I |
| Over Due 2 weeks                 | BDI-C-012       | PROFILE PROJECTOR                      | 26/03/2003 09:18:06 AM        | US 23/MAR          |
| Alert Today                      | BDI-C-013       | TOOLMARKERS MICROSCOPE                 | 13/02/2003 08:36:21 AM        | US 2/SEP/2         |
| Alert Today                      | BD1-F-002       | LENS SCALE                             | 05/07/2002 10:57:17 AM        | US 19/MAY/         |
|                                  | BD1-F-003       | LENS SCALE                             | 04/06/2002 01:27:37 PM        | US 19/MAY/         |
| Equipment                        | BD1-F-008       | GLASS SCALE                            | 11/03/2003 11:26:19 AM        | US 3/JUL/2         |
| Bu Status                        | BDI-T-001       | DIGITAL MICRO METER                    | 28/01/2003 04:28:22 PM        | US 25/JUL/:        |
| By Code                          | BD1-T-004       | DIGITAL MICROMETER                     | 18/04/2003 02:28:11 PM        | US 16/0CT/         |
| R By Due date                    | BD1-T-007       | DIGITAL MICRO METER                    | 18/04/2003 02:27:58 PM        | US 16/0CT/         |
| By Not Have Due date             | BD1-T-009       | EYEPIECE MICROMETER                    | 14/02/2002 10:40:21 AM        | UC OUT OF          |
| By Person in Charge              | BDI-T-010       | LEN SCALE                              | 14/02/2002 10:40:28 AM        | US                 |
| Number of Equipment and Eisture  | BDI-T-011       | LEN SCALE                              | 14/02/2002 10:40:35 AM        | US REPAIR          |
| Calibrate Due Notice (CDN.)      | BDI-T-014       | DIGITAL MICROMETER                     | 12/02/2003 11:10:42 AM        | US                 |
| Dent                             | BEE-C-008       | RESISTOR                               | 23/09/2002 02:17:09 PM        | US 17/SEP/         |
| Due Month                        | BEE-C-009       | RESISTOR                               | 23/09/2002 02:14:48 PM        | US 17/SEP/         |
| 🕶 🙈 Calibration Task             | BEE-C-010       | RESISTOR                               | 23/09/2002 02:20:43 PM        | US 17/SEP/         |
| 04 "Awaiting EQT"                | BEE-M-007       | PROBE CHECKER                          | 27/11/2002 11:15:23 AM        | US 8/JAN/2         |
| 05 "Awaiting Mar Approved Cost " | BEE-T-001       | DIGITAL MULTIMETER                     | 01/03/2002 01:59:53 PM        | SC SPARE A         |
| 06 "Mar Denied Cost "            | BEE-T-002       | CALIBRATOR PORT                        | 06/03/2003 09:14:15 AM        | US 9/APR/2         |
| 07 "Stop Cycle"                  | BEE-T-003       | DIGITAL MULTIMETER                     | 23/09/2002 10:11:22 AM        | SC SPARE A         |
| 08 "Calibrate On Process"        | BEE-T-004       | RESISTOR                               | 25/03/2003 09:03:36 AM        | US 19/AUG/         |
| Ø 08 "Calibrate On Process" In   | BEE-T-005       | RESISTOR                               | 19/03/2003 01:58:50 PM        | US 19/AUG/         |
| Ø 08 "Calibrate On Process" Ex   | BEE-T-006       | RESISTOR                               | 19/03/2003 01:58:26 PM        | US 19/SEP/         |
| -                                | BEN-T-001       | TIMER                                  | 22/10/2002 11:12:31 AM        | US 22/0CT/         |

**รูป ข.52** แสดงหน้าต่างการสร้างใบงาน

สร้างใบงาน โดยเลือกเครื่องมือที่ต้องการ

- 1) คลิก Response เพื่อสร้างใบงาน เฉพาะพนักงานส่วนการสอบเทียบเท่านั้นที่เห็นปุ่มนี้
- 2) คลิก Show Scroll Bar เพื่อแสดง Horizontal Scroll Bar
- 3) คลิก Search Bar เพื่อเริ่มต้นการค้นหาข้อมูล
- 4) คลิก Export เพื่อนำข้อมูลออก
- 5) คลิก Quit เพื่อจบโปรแกรม

เมื่อคลิก Response จะปรากฎหน้าต่างแสดงดังรูป ข. 53

| 1 | Send E                         | stima             | ate Date to R                    | equester                      |                         |              |                               |                   |        |                              |                                         |                   |
|---|--------------------------------|-------------------|----------------------------------|-------------------------------|-------------------------|--------------|-------------------------------|-------------------|--------|------------------------------|-----------------------------------------|-------------------|
| 2 | Action<br>Status<br>Register B | <b>NO</b><br>3y : | :<br>: Calibrate<br>4 Wo         | On Proces<br>rawan Peedhara   | <mark>s</mark><br>akorn |              | Register I                    | Date :            | 5      | Doc<br>04/May/2              | <mark>link parer</mark><br>003 09:54 AM | <mark>nt 6</mark> |
|   | Code<br>Name                   | 7<br>8            | BDI-T-001<br>DIGITAL MI          | CRO METER                     | 8                       |              | <mark>Origina</mark><br>Owner | l Cost            | 0B     | aht 12<br>Intree We          | ng-onyta/F                              | PTE/PTE/LTEC      |
|   | location<br>Dept.<br>Maker     | 9<br>10<br>11     | Calibration<br>PTE<br>MITUTOYO   |                               | Section<br>Model        | PTE<br>293-5 | Sub loc                       | ation<br>15<br>16 | -<br>S | 14<br>ub sectior<br>erial No | 1 -<br>7023627                          | 17<br>18          |
| • | Calibrat<br>Receive            | te A              | Ction                            | 04/May/200                    | 13 16                   |              |                               |                   |        |                              |                                         |                   |
|   | Case<br>Cost for<br>Estimat    | Cli<br>e C        | 20<br>bration 21<br>al. Finish22 | Inhouse          0       Baht | Calibrate/              | Repair       | O Ext                         | ernal C           | alibr  | ate/ Repa                    | ir                                      |                   |

รูป **ข.53** แสดงหน้าต่างใบงานสถานะ Calibrate On Process ที่สอบเทียบภายในบริษัท

ใบงานการสอบเทียบ สถานะเริ่มต้นคือ Calibrate On Process

- 1) คลิก Send Estimate date to Requester ในกรณีการสอบเทียบ ภายในบริษัท
- 2) แสดงหมายเลขใบงาน
- 3) แสดงสถานะของใบงาน
- 4) แสดงชื่อพนักงานสอบเทียบที่สร้างใบงาน
- 5) แสดงวันที่สร้างใบงาน
- 6) แสดง Document Link ของเครื่องมือ
- 7) แสดงรหัสเครื่องมือ
- 8) แสดงชื่อเครื่องมือ
- 9) แสดงสถานที่เก็บเครื่องมือ
- 10) แสดงแผนก
- 11) แสดงชื่อผู้ผลิต
- 12) แสดงราคาของเครื่องมือ
- 13) แสดง E-mail ของเจ้าของเครื่องมือ
- 14) แสดงสถานที่เก็บเครื่องมือย่อย
- 15) แสดงแผนกย่อย
- 16) แสดงรุ่นของเครื่องมือ
- 17) แสดงแผนกของแผนกย่อย

- 18) หมายเลขเครื่องมือ
- 19) ระบุวันที่รับเครื่องมือ
- 20) เลือกชนิดของการสอบเทียบ
- 21) ระบุราคาของการสอบเทียบภายในบริษัท พร้อมระบุสกุลเงิน
- 22) ระบุวันที่กาดว่าจะสอบเทียบเสร็จหรือวันที่นัดหมายให้มารับเกรื่องมือกืน

ถ้าระบุชนิคของการสอบเทียบเป็นส่งเทียบภายนอกบริษัท ช่อง 19-22 จะเปลี่ยนไปคังรูป

ข.54

| 1 | Send to Manager            |       |                                                                 |
|---|----------------------------|-------|-----------------------------------------------------------------|
| • | Calibrate Action           |       |                                                                 |
|   | Received EQT               | 19    | 04/May/2003 15                                                  |
|   | Case                       | 20    | 🔿 Inhouse Calibrate/ Repair 🔘 <u>External Calibrate/ Repair</u> |
|   | Vendor                     | 21    | ۲<br>ــــــــــــــــــــــــــــــــــــ                       |
|   | <b>Cost for Clibration</b> | 22    | 🕻 0 🛛 🖁 Baht 💵                                                  |
|   | Manager's Name             | 23    |                                                                 |
|   | Estimate Cal. Finis        | sh 24 | 16                                                              |

รูป **ข.54** แสดงหน้าต่างใบงานสถานะ Calibrate On Process ที่สอบเทียบภายนอกบริษัท

- 19) ระบุวันที่รับเครื่องมือ
- 20) เลือกชนิดของการสอบเทียบ
- 22) ระบุราคาของการสอบเทียบภายนอกบริษัท พร้อมระบุสกุลเงิน
- 23) ระบุชื่อผู้จัดการที่ต้องการให้อนุมัติการสอบเทียบภายนอกบริษัท
- 24) ระบุวันที่กาดว่าจะสอบเทียบเสร็จหรือวันที่นัดหมายให้มารับเกรื่องมือกืน

เมื่อคลิกปุ่ม Send Estimate Date to Requester หรือ ปุ่ม Send to Manager ก็จะเข้า กระแสงานเหมือนของการทำใบร้องขอ

# การปรับปรุงข้อมูลเครื่องมือ

การปรับปรุงเครื่องมือทำได้โดยพนักงานการสอบเทียบเท่านั้นโดยไปที่เมนูหลัก

|                                                                                                    | evelopment<br>Eq | of Workflow and D<br>uipment Maintenan | ocument Mana<br>ce Tracking a | gement for<br>t |
|----------------------------------------------------------------------------------------------------|------------------|----------------------------------------|-------------------------------|-----------------|
| • Profile                                                                                                    |                  | Show Scroll Bar 3 Sea                  | arch Bar 4 Export             | 5 Quit          |
| Alert     Solution     Alert     Solution     Alert     Solution     Alert     Solution     Alert     Solution     Alert     Solution     Alert     Solution     Alert     Solution     Alert     Solution     Alert     Solution     Alert     Solution     Solution     Solutio | Code             | ¢Name ↔                                | ; Modify date 🖨               | Status 💠 Reach  |
| The Due 2 Weeks                                                                                                    | BDI-C-012        | PROFILE PROJECTOR                      | 26/03/2003 09:18:06 AM        | US 23/MAF       |
| S Alert Today                                                                                                    | BDI-C-013        | TOOLMARKERS MICROSCOPE                 | 13/02/2003 08:36:21 AM        | US 2/SEP/       |
| Next Week                                                                                                    | BD1-F-002        | LENS SCALE                             | 05/07/2002 10:57:17 AM        | US 19/MAY       |
| Calendar                                                                                                    | BD1-F-003        | LENS SCALE                             | 04/06/2002 01:27:37 PM        | US 19/MAY       |
| Equipment                                                                                                    | BD1-F-008        | GLASS SCALE                            | 11/03/2003 11:26:19 AM        | US 3/JUL/2      |
| m By Status                                                                                                    | BDI-T-001        | DIGITAL MICRO METER                    | 28/01/2003 04:28:22 PM        | US 25/JUL/      |
| By Code                                                                                                    | BD1-T-004        | DIGITAL MICROMETER                     | 18/04/2003 02:28:11 PM        | US 16/0CT       |
| The By Due date                                                                                                    | BDI-T-007        | DIGITAL MICRO METER                    | 18/04/2003 02:27:58 PM        | US 16/0CT       |
| By Not Have Due date                                                                                                    | BD1-T-009        | EYEPIECE MICROMETER                    | 14/02/2002 10:40:21 AM        | UC OUT OF       |
| By Person in Charge                                                                                                    | BDI-T-010        | LEN SCALE                              | 14/02/2002 10:40:28 AM        | US              |
| Number of Equipment and Eisture                                                                                                    | BDI-T-011        | LEN SCALE                              | 14/02/2002 10:40:35 AM        | US REPAIR       |
| Calibrate Due Notice (CDN.)                                                                                                    | BDI-T-014        | DIGITAL MICROMETER                     | 12/02/2003 11:10:42 AM        | US              |
| Dent                                                                                                    | BEE-C-008        | B RESISTOR                             | 23/09/2002 02:17:09 PM        | US 17/SEP.      |
| Due Month                                                                                                    | BEE-C-009        | RESISTOR                               | 23/09/2002 02:14:48 PM        | US 17/SEP.      |
| 🕶 🙈 Calibration Task                                                                                                    | BEE-C-010        | RESISTOR                               | 23/09/2002 02:20:43 PM        | US 17/SEP.      |
| 04 "Awaiting EQT"                                                                                                    | BEE-M-00         | 7 PROBE CHECKER                        | 27/11/2002 11:15:23 AM        | US 8/JAN/2      |
| 0 05 "Awaiting Mgr Approved Cost "                                                                                                    | BEE-T-001        | DIGITAL MULTIMETER                     | 01/03/2002 01:59:53 PM        | SC SPARE        |
| 06 "Mar Denied Cost "                                                                                                    | BEE-T-002        | 2 CALIBRATOR PORT                      | 06/03/2003 09:14:15 AM        | US 9/APR/       |
| 07 "Ston Cucle"                                                                                                    | BEE-T-003        | B DIGITAL MULTIMETER                   | 23/09/2002 10:11:22 AM        | SC SPARE        |
| 08 "Calibrate On Process"                                                                                                    | BEE-T-004        | RESISTOR                               | 25/03/2003 09:03:36 AM        | US 19/AUG       |
| 08 "Calibrate On Process" In                                                                                                    | BEE-T-005        | RESISTOR                               | 19/03/2003 01:58:50 PM        | US 19/AUG       |
| 08 "Calibrate On Process" Ex                                                                                                    | BEE-T-006        | RESISTOR                               | 19/03/2003 01:58:26 PM        | US 19/SEP.      |
|                                                                                                    | BEN-T-001        | TIMER                                  | 22/10/2002 11:12:31 AM        | US 22/0CT       |

Equipment  $\rightarrow$  By Code

ร**ูป ข. 55** แสดงหน้าต่างหลักของการปรับปรุงเครื่องมือ

คลิกที่รายการเครื่องมือที่ต้องการปรับปรุงจะแสดงหน้าจอการปรับปรุงดังรูป ข.56

Edit 2 Response 3 Delete 4 Main menu

รูป ข.56 แสดงปุ่มการทำงานของหน้าต่างการปรับปรุงเครื่องมือ

- 1) คลิก Edit เพื่อปรับปรุงข้อมูล หลังจากคลิก ปุ่มนี้แล้วจะแสคงคังรูป ข.57
- 2) คลิก Response เพื่อสร้างใบงาน
- 3) คลิก Delete เพื่อลบข้อมูลเครื่องมือ
- 4) กลิก Main menu เพื่อกลับสู่หน้าต่างหลัก

Save Add Choice - Main menu

ร**ูป ข.57** แสดงปุ่มการทำงานของหน้าต่างการปรับปรุงเครื่องมือหลังจากคลิก Edit

- กลิก Save เพื่อบันทึกข้อมูล
- 2) กลิก Add Choice เพื่อบันทึกหรือแก้ไขข้อมูลพื้นฐาน

หน้าต่างการปรับปรุงข้อมูลแสดงได้ดังรูป ข.58

| Equipmen                                                                                                    | t Code [                                            | 1 BDI-T-001                                                                                    |                                                                                                    |                                                                                                 |                            |                                                                                                    |
|----------------------------------------------------------------------------------------------------|-----------------------------------------------------|------------------------------------------------------------------------------------------------|----------------------------------------------------------------------------------------------------|-------------------------------------------------------------------------------------------------|----------------------------|----------------------------------------------------------------------------------------------------|
| Name *                                                                                                    | DIGITAL                                             | MICRO METER : 096                                                                              | 2                                                                                                    | Original Cost *                                                                                 | 3                          | 0 Baht                                                                                                    |
| Group *                                                                                                    | BDI : SUB                                           | STANDARD/ DIMENTION                                                                            | 4                                                                                                    | Dept.*                                                                                          | 5                          | T : PTE                                                                                                    |
| Section *                                                                                                    | PTE                                                 |                                                                                                | 6                                                                                                    | Sub section*                                                                                    | 7                          | -                                                                                                    |
| location*                                                                                                    | Calibratio                                          | n                                                                                              | 8                                                                                                    | Sub location *                                                                                  | 9                          | -                                                                                                    |
| Maker *                                                                                                    | MITUTOY                                             | <b>'O</b> : 209                                                                                | 10                                                                                                    | Model*                                                                                          | 11                         | 293-521-30                                                                                                    |
| Serial No*                                                                                                    | 7023627                                             |                                                                                                | 12                                                                                                    | Invoice*                                                                                        | 13                         | -                                                                                                    |
| Other Detail                                                                                                    | of Eqipme                                           | nt                                                                                             | 14                                                                                                    |                                                                                                 |                            |                                                                                                    |
| Owner of Equip                                                                                                    | ment                                                |                                                                                                |                                                                                                    |                                                                                                 |                            |                                                                                                    |
| Mail To *                                                                                                    | 15                                                  | Montree Wong-onyta/F                                                                           | PTE/PTE/I                                                                                                    | TEC                                                                                             |                            |                                                                                                    |
| Call Person *                                                                                                    | · 16                                                | Montree                                                                                        |                                                                                                    | Phone. * 17                                                                                     |                            | -                                                                                                    |
|                                                                                                    | 1.4                                                 |                                                                                                |                                                                                                    |                                                                                                 |                            |                                                                                                    |
| Calibrate Data                                                                                                    |                                                     |                                                                                                |                                                                                                    |                                                                                                 |                            |                                                                                                    |
| Calibrate Data<br>Type of Calit<br>Reach Due I                                                                                                   | orate * 18<br>Date <sub>19</sub>                    | Have due date     25/Jul/2003     16                                                           | O Not h                                                                                                    | ave due date                                                                                    |                            |                                                                                                    |
| Calibrate Data<br>Type of Calit<br>Reach Due I                                                                                                   | orate * <u>18</u><br>Date <u>19</u><br>Ive date     | Have due date <u>16</u>                                                                        | O Not h                                                                                                    | ave due date                                                                                    |                            |                                                                                                    |
| Calibrate Data<br>Type of Calit<br>Reach Due I<br>If not have d                                                                                  | orate * 18<br>Date <u>19</u><br>lue date            | Have due date     15     15     10                                                             | O Not h                                                                                                    | ave due date                                                                                    | 21                         | US: USE + INTERNAL CALIBRATE                                                                                        |
| Calibrate Data<br>Type of Calit<br>Reach Due I<br>If not have d<br>Calibrate Into<br>Periodic *                                                  | orate * 18<br>Date <u>19</u><br>Iue date<br>erval / | Have due date 25/Jul/2003 15 20 06MPeriodic 6 MONTHS                                           | O Not h                                                                                                    | ave due date<br>Status *<br>Trigger point *                                                     | 21                         | US: USE + INTERNAL CALIBRATE<br>+/- 2 micron                                                                        |
| Calibrate Data<br>Type of Calit<br>Reach Due I<br>If not have d<br>Calibrate Inte<br>Periodic *<br>Remark                                        | orate * 18<br>Date <u>19</u><br>lue date<br>erval / | Have due date      25/Jul/2003     15 20      06MPeriodic 6 MONTHS -                           | <ul> <li>Not h</li> <li>22</li> <li>24</li> </ul>                                                                                                    | ave due date Status * Trigger point * Accuracy *                                                | 21<br>23<br>25             | US: USE + INTERNAL CALIBRATE<br>+/- 2 micron<br>+/- 0.001 mm                                                        |
| Calibrate Data<br>Type of Calit<br>Reach Due I<br>If not have d<br>Calibrate Into<br>Periodic *<br>Remark<br>Using Range                         | Date 18<br>Date 19<br>lue date<br>erval /           | Have due date      25/Jul/2003     16 20      06MPeriodic 6 MONTHS  - 0-25 mm                  | <ul> <li>Not ha</li> <li>22</li> <li>24</li> <li>26</li> </ul>                                                                                                    | ave due date<br>Status *<br>Trigger point *<br>Accuracy *<br>Std. Time/ Unit *                  | 21<br>23<br>25<br>27       | US: USE + INTERNAL CALIBRATE<br>+/- 2 micron<br>+/- 0.001 mm<br>1 hr + - 10 min                                     |
| Calibrate Data<br>Type of Calif<br>Reach Due I<br>If not have d<br>Calibrate Inte<br>Periodic *<br>Remark<br>Using Range<br>Tolerance *          | Date 18<br>Date 19<br>lue date<br>erval /           | Have due date     25/Jul/2003     16 20 06MPeriodic 6 MONTHS - 0-25 mm +/- 2 micron            | <ul> <li>Not ha</li> <li>22</li> <li>24</li> <li>26</li> <li>28</li> </ul>                                                                                                    | ave due date<br>Status *<br>Trigger point *<br>Accuracy *<br>Std. Time/ Unit *<br>Uncertainty * | 21<br>23<br>25<br>27<br>29 | US: USE + INTERNAL CALIBRATE<br>+/- 2 micron<br>+/- 0.001 mm<br>1 hr + - 10 min<br>+/- 0.0013                       |
| Calibrate Data<br>Type of Calibrate Data<br>Reach Due I<br>If not have d<br>Calibrate Intu<br>Periodic *<br>Remark<br>Using Range<br>Tolerance * | Date 18<br>Date 19<br>lue date<br>erval /           | Have due date     25/Jul/2003     16 20 06MPeriodic 6 MONTHS - 0-25 mm +/- 2 micron            | <ul> <li>Not had a second second</li></ul> | Ave due date<br>Status *<br>Trigger point *<br>Accuracy *<br>Std. Time/ Unit *<br>Uncertainty * | 21<br>23<br>25<br>27<br>29 | US: USE + INTERNAL CALIBRATE<br>+/- 2 micron<br>+/- 0.001 mm<br>1 hr + - 10 min<br>+/- 0.0013                       |
| Calibrate Data Type of Calib Reach Due I If not have d Calibrate Intu Periodic * Remark Using Range Tolerance * Register By :                    | Date 18<br>Date 19<br>lue date<br>erval /           | Have due date     Ave due date     Discrete state     Discrete state     Supachai Thepueerakul | <ul> <li>Not had a second second</li></ul> | ave due date<br>Status *<br>Trigger point *<br>Accuracy *<br>Std. Time/ Unit *<br>Uncertainty * | 21<br>23<br>25<br>27<br>29 | US: USE + INTERNAL CALIBRATE<br>+/- 2 micron<br>+/- 0.001 mm<br>1 hr + - 10 min<br>+/- 0.0013<br>01/Jan/94 12:00 AM |

#### History

This equipment update by crn NO: 31

# รูป ข.58 แสดงหน้าต่างการปรับปรุงเครื่องมือ

- 1) แสดงรหัสเครื่องมือ
- 2) ระบุชื่อเครื่องมือ
- ระบุราคาของเครื่องมือ พร้อมสกุลเงิน
- 4) ระบุกลุ่มของเครื่องมือ
- 5) ระบุแผนก
- 5ะบุแผนกย่อย
- 7) ระบุแผนกของแผนกย่อย
- 8) ระบุสถานที่เก็บเครื่องมือ
- 9) ระบุสถานที่เก็บเครื่องมือย่อย

- 10) ระบุผู้ผลิต
- 11) ระบุรุ่นของเครื่องมือ
- 12) ระบุหมายเลขเครื่องมือ
- 13) ระบุ Invoice Number
- 14) ระบุรายละเอียดอื่นๆ
- 15) ระบุ E-mail ของเจ้าของเครื่องมือ
- 16) ระบุผู้ที่สามารถตามได้นอกจากข้อ 15
- 17) ระบุเบอร์ โทรศัพท์ภายในบริษัท
- 18) ระบุว่าเครื่องมือนี้มีกำหนดการสอบเทียบหรือไม่
- 19) ระบุวันที่ถึงกำหนดสอบเทียบ
- 20) ระบุเหตุผลที่ไม่มีกำหนดสอบเทียบ
- 21) ระบุสถานะของเครื่องมือ
- 22) ระบุระยะเวลาที่ต้องสอบเทียบเครื่องมือ
- 23) ระบุค่าคลาดเคลื่อนที่ต้องเฝ้าระวัง
- 24) ระบุอื่นๆ
- 25) ระบุค่าความถูกต้องของเครื่องมือ
- 26) ระบุช่วงใช้งาน
- 27) ระบุเวลามาตราฐานในการสอบเทียบ
- 28) ระบุค่าคลาดเคลื่อนที่ยอมรับได้
- 29) ระบุค่าความไม่แน่นอน
- 30) แสดงชื่อผู้ลงทะเบียนเครื่องมือและผู้ปรับปรุงรายการพร้อมทั้งวันที่
- 31) แสคงประวัติของเครื่องมือ